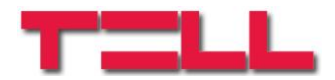

# IP Bridge / IP Bridge 3G/4G Remote monitoring IP interface and transmission module

USER MANUAL

for module version V2.1 and newer Document version: 1.7 17.02.2021

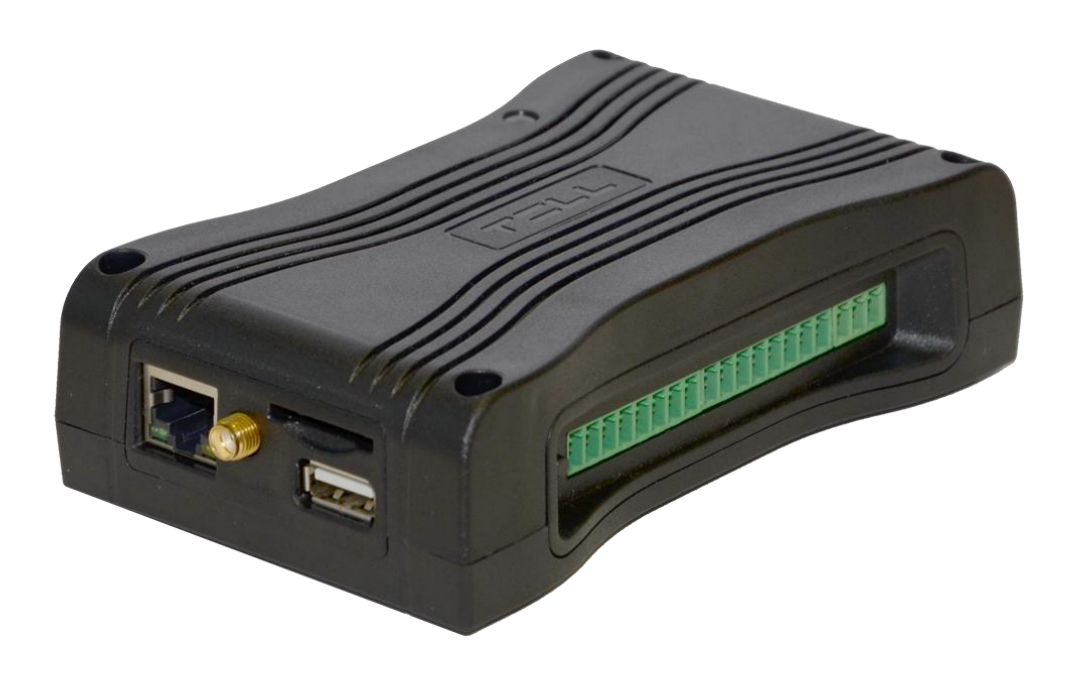

# **Table of contents**

| 1      | Main function of ID Bridge                         | 2          |
|--------|----------------------------------------------------|------------|
| י<br>ר | System exerction                                   |            |
| ∠<br>2 |                                                    | 4          |
| ა<br>1 | Cature the clarge control accel                    |            |
| 4      |                                                    | /          |
| 5      |                                                    | 8          |
|        | 5.1 Service ports                                  | 9          |
|        | 5.2 Router settings                                | 9          |
|        | 5.3 Network configuration                          | 9          |
| 6      | Web based interface of IP Bridge                   | 11         |
|        | 6.1 Module status                                  | 12         |
|        | 6.2 General settings                               | 17         |
|        | 6.3 Servers                                        | 22         |
|        | 6.4 Mobile application                             | 25         |
|        | 6.5 Event settings                                 | 26         |
|        | 6.6 Remote modules                                 | 33         |
|        | 6.7 Outputs                                        | 34         |
|        | 6.8 Report                                         | 35         |
|        | 6.9 S.M.A.R.T                                      | 35         |
| 7      | Stopping the module properly                       | 36         |
| 8      | Restoring factory default settings                 | 36         |
| 9      | General LED signals                                | 36         |
| 10     | Technical specification                            | 36         |
|        | 10.1 Generated telephone line specification        | 36         |
| 11     | Annendix                                           | 37         |
| • •    | 11.1 Remote programming of alarm control panels    | 37         |
|        | 11.1.1 Paradox control panel                       | 37         |
|        | 11.1.2 DSC alarm control nanel                     | <i>1</i> 1 |
|        | 11.1.2 Doo diam control panel                      | 11         |
|        | 11.1.0 Tremier and Tremier Lin alarm control panel | <br>//7    |
|        | 11.1.4 Dentel alarm control nanol                  | 41<br>51   |
|        | 11.1.5 Inim alarm control panel                    | ЭI         |

# 1 Main function of IP Bridge

The basic function of IP Bridge is to transmit the signals generated on the connected alarm system and its contact inputs towards a monitoring station via wired internet or in case it has an extension panel via mobile internet (GPRS, 3G, 4G). For signal transmission, the alarm system must be set to use Contact ID based communication.

Features:

- event sending through IP channel using TEX, TELLMon or SIA IP protocol
- phone line emulation
- 6 configurable server/receiver IP addresses
- built-in web server for configuration and control

## Characteristics:

- 1 emulated phone line
- 6 NO/NC (configurable) contact inputs
- 6 NO (normally open) relay outputs
- 1 RS232 input
- 1 Ethernet connector
- 1 USB host

# Information on the SD card used in this product

The IP Bridge is an operating system-based device that uses an SD card to store data. Depending on the use the device can execute hundreds of write operations per minute to the SD card (e.g. recording IP camera images). The number of write operations is closely related to the expected lifetime of the SD card.

Considering that the SD card's lifetime may be different depending on the use, the manufacturer **gives 1 year** warranty for the SD card delivered with the device.

Since the SD card is required for the device to work properly, it is recommended to make a backup of the SD card after the device is set. Ask TELL Technical Support for help to make a backup.

# Third party services

Certain features of the IP Bridge are based on third-party services and devices. The flawless operation of third party service is required for the proper functioning of these features. These features and devices are as follows: VOIP service, NTP server, mobile service, FTP / SFTP server, router, alarm center and IP camera.

Since the correct functioning of these IP Bridge features depends on the faultless operation of the third-party service, the manufacturer can not guarantee any defects resulting from failure or malfunction of the third party service.

# 2 System operation

The **IP Bridge** transmits the signals of the alarm system connected to its simulated phone output and signals generated on its inputs towards a TEX-MVP remote monitoring server, TELLMon or SIA DC-09 receivers via wired internet. The route of the signals is illustrated in the following overview of the system.

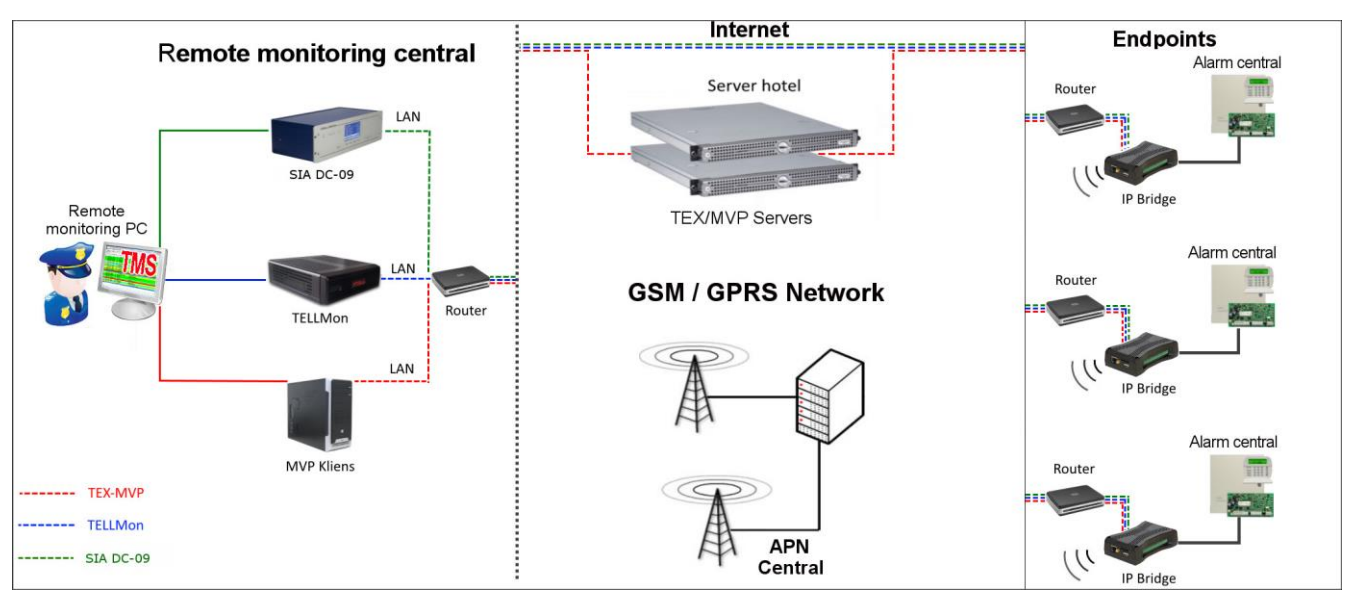

Route of the signals

# • Connection with servers/receivers

The module keeps alive the connection with the servers/receivers by sending periodic signals to their IP addresses. If the connection with any of the IP addresses is lost the device attempts to reconnect at least once per minute.

# • Event sending/Acknowledgement

Events are sent to all preset IP addresses at the same time. The module acknowledges the event towards the monitoring station if it receives at least one ACK from any of the preset IP addresses. The same rule is applied to the module's internal events. Regardless the acknowledgement it continues to report the event to the rest of the IP addresses. If it doesn't receive an ACK from an IP address it attempts to report the event in every 10 seconds via LAN or in every 20 seconds via mobile internet for up to 10 minutes. If the event couldn't be reported for 10 minutes for all the preset IP addresses, the module stops trying. This event won't be reported again, but it will be in the module's event log. If any of the inputs is activated when a power failure occurs, an event will be generated again when the power comes back.

# 3 Wiring

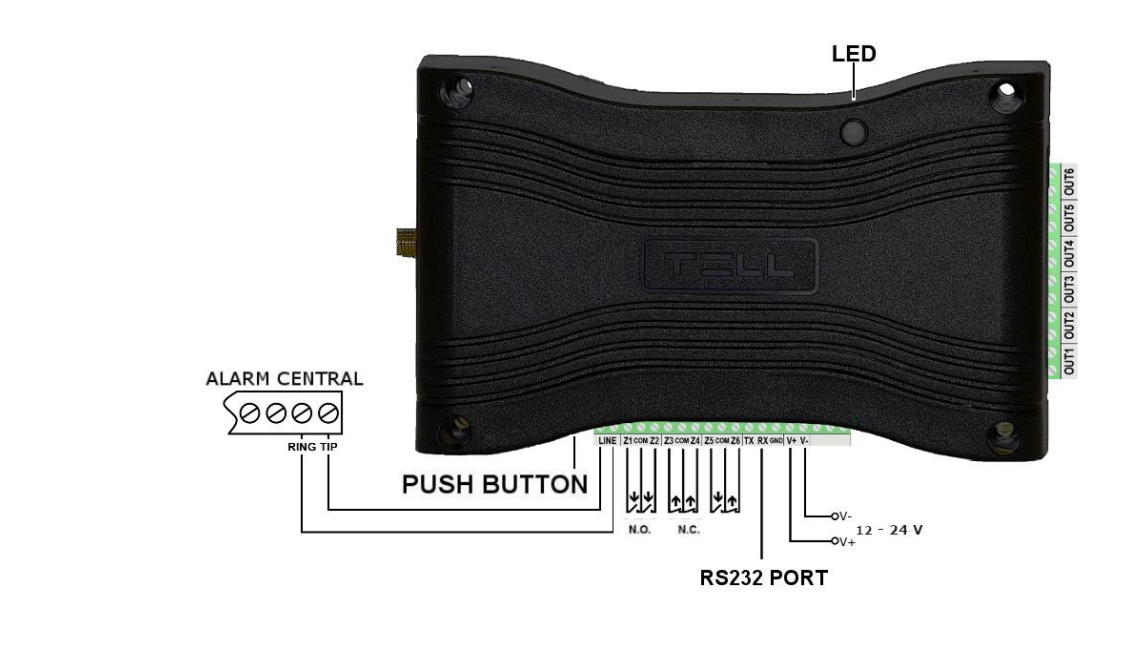

#### Wiring diagram

## • Wiring alarm central

Connect the alarm central's telephone line input to the module's "LINE" terminals.

## • Wiring contact inputs

Connect the inputs accordingly to the configured control mode, normally open (N.O.) or normally closed (N.C.).

## • Wiring outputs

The outputs provide potential free, normally open (N. O.) contacts, please use them accordingly. Pay attention to the maximum loads supported by the outputs, which is 1A @ 12V DC by output! In case of higher load or higher voltage please use an external relay!

# 3G antenna connector SIM Card holder

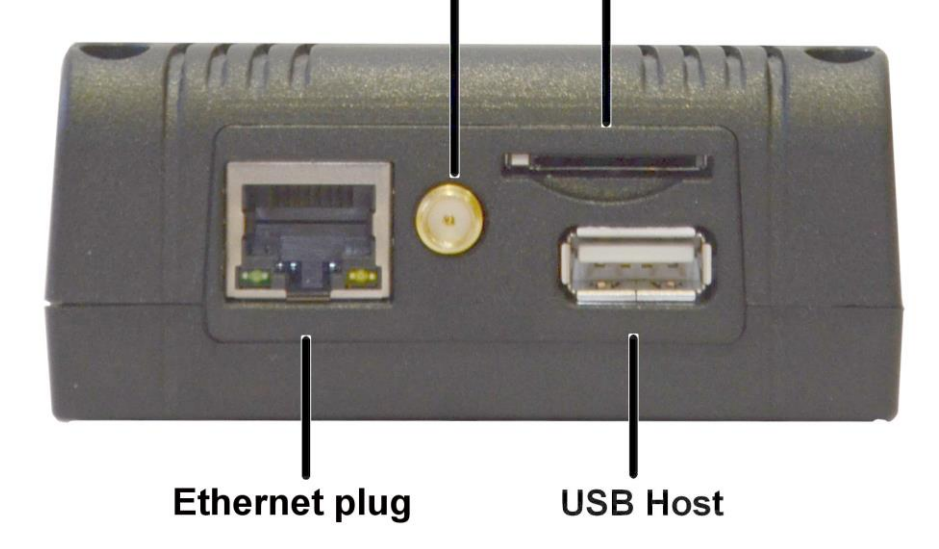

## Connecting Internet

Connect the local internet network cable (LAN) coming from the router to the Ethernet connector of the IP Bridge.

# Wiring antenna

If the module has a 3G/4G modem, use the 3G/4G antenna connector to wire the antenna.

## • SIM card holder

If the module has 3G/4G modem, insert the SIM card into the card holder according to the figure below and push it until it clicks. If you want to remove the SIM card, just push the card again. Due to the design of the SIM card holder it is recommended to use a mini ("normal") SIM card. 3FF ("multi-cut") SIM card may cause contact problems. When using a micro or nano SIM card, an adapter can be a solution for converting to mini ("normal") SIM card.

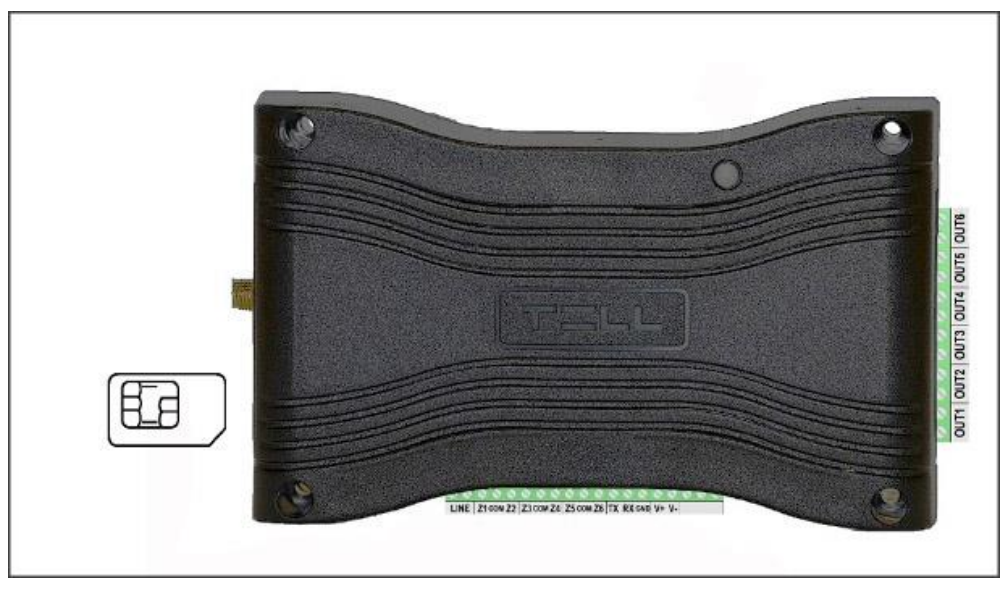

# **Inserting SIM card**

# • Network configuration

The module's network is configurable through the USB Host with a pendrive.

|      | The connectors on IP Bridge panel                   |
|------|-----------------------------------------------------|
| LINE | Simulated telephone line for connecting alarm panel |
| Z1   | 1. contact input (considered between Z1 and COM)    |
| СОМ  | Common terminal between Z1 and Z2 contact inputs    |
| Z2   | 2. contact input (considered between Z2 and COM)    |
| Z3   | 3. contact input (considered between Z3 and COM)    |
| СОМ  | Common terminal between Z3 and Z4 contact inputs    |
| Z4   | 4. contact input (considered between Z4 and COM)    |
| Z5   | 5. contact input (considered between Z5 and COM)    |
| СОМ  | Common terminal between Z5 and Z6 contact inputs    |
| Z6   | 6. contact input (considered between Z6 and COM)    |
| ТХ   | RS232 serial port TX                                |
| RX   | RS232 serial port RX                                |
| GND  | RS232 serial port GND                               |
| V+   | Supply voltage 12-24V DC                            |
| V-   | Supply voltage negative polarity (GND)              |
|      | Outputs                                             |
| OUT1 | 1. relay contact output, normally open (N. O.)      |
| OUT2 | 2. relay contact output, normally open (N. O.)      |
| OUT3 | 3. relay contact output, normally open (N. O.)      |
| OUT4 | 4. relay contact output, normally open (N. O.)      |
| OUT5 | 5. relay contact output, normally open (N. O.)      |
| OUT6 | 6. relay contact output, normally open (N. O.)      |

# 4 Setup the alarm control panel

Check the followings on the alarm control panel you connected the IP Bridge module to:

- Contact-ID communication format has to be set in the alarm control panel.
- The alarm control panel must be configured for communication to monitoring station as it were using a wired phone line.
- Set the dialing to TONE mode.
- Regardless the dialed phone number the IP Bridge emits the handshake signal and receives the Contact ID events.

# 5 Installation, setup

**Attention!** Do not mount the device in places where it can be affected by strong electromagnetic interference! Do not mount the device in wet places or places with high degree of humidity!

After mounting and connecting the local internet the device can be powered up. Setting up the module can be done through an internet browser from any computer that is connected to the same local network as the device is. By default the module is set to use DHCP, so IP address will be assigned to it by the local router.

Use the **IP Bridge Virtual Client** program, which can be downloaded from www.tell.hu website, to find the modules' IP Addresses. In this case you need to enter into your browser the IP address of the device you'd like to manage (e.g. pl.: 192.168.1.198). The web based interface uses port 80.

Using **IP Bridge Virtual Client** program:

| irtual Serial For IP Bridge                                         | ,                                  |
|---------------------------------------------------------------------|------------------------------------|
| r=LL                                                                | - 18                               |
| IP BRIDGE DETECTOR                                                  | VIRTUAL SERIAL PORT SETTINGS       |
| Discovered network adapters Realtek PC                              | Cle GBE Family Controller 👻 Search |
| IP: 192.168.1.157, MAC: A2:22:60:E0:ED:7                            | 71, TEX: E0E-D71                   |
| IP: 192.168.1.157, MAC: A2:22:60:E0:ED:7                            | 71. TEX: E0E-D71                   |
| IP: 192.168.1.157, MAC: A2:22:60:E0:ED:7 Selected Device IP address | "1. TEX: E0E-D71                   |

### **IP Bridge Virtual Client**

- Launch the program on a computer that is connected to the local network
- select the adapter from the **Discovered network adapters** list (It is important to select an adapter that is located on the same network as the IP Bridge.)
- click the Search button
- the program detects the IP Bridge devices connected to the network and lists them (see figure above)
- enter the found IP address into your browser

The displayed device list contains the following details:

- **IP**: the module's IP address
- MAC: the module's MAC address
- **TEX**: the module's TEX group code and also the device's ID (this can be modified later in the settings)

If the IP Bridge Virtual Client is unable to detect the module on the network, the UDP Broadcast service is disabled on the router. Since the IP Bridge uses DHCP by default, in this case, you can find the module's IP address in the DHCP list of the router.

# Getting the module's network address using a pendrive:

Insert a pendrive into the module's USB Host connector. The module creates the export folder and adds the macaddress.cfg file (e.g.: "export/A2225C7D806B.cfg") that contains the network settings. Once the file has been copied, the LED turns red and the pendrive can be removed.

The USB drive can be 2.0 or 3.0 and the file system can be NTFS, FAT32, ext2 or ext4.

The file content has the following details:

PLUGGED=1 TYPE=dhcp MAC=A2:22:60:E0:ED:79 IP=192.168.1.91 GATEWAY=192.168.1.1 NETWORK=192.168.1.0 SUBNETMASK=255.255.255.0 DNS1=tellsofthun.local DNS2=192.168.1.2 DNS3=8.8.8 // the module is connected to the network// the network type is DHCP// MAC address of the module// IP address of the module

# 5.1 Service ports

The following ports are used by IP Bridge module:

- 80 http web based interface
- 443 https web based interface
- 22 SSH technical support

## 5.2 Router settings

If you'd also like to use the module's web interface through the internet, set up on your router the port forwarding of port no. 80 and port no. 443 at the module's IP address. If it is enabled in the module settings, then loading the web interface through port no. 80 (<u>http://192.168.1.110</u>) redirects to port no. 443 (<u>https://192.168.1.110</u>). In case the port no. 443 is already taken or forwarding of this port is not possible, you can also use a different one, but in this case open the page directly through https protocol (e.g.: <u>https://192.168.1.110:8443</u>). If you need the technical support's help to solve any issue, you'll need to open and forward port no. 22.

### 5.3 Network configuration

Network settings can be edited on the "General" tab of web interface. Here you can also update the IP configuration manually, if necessary.

| LAN IPv4: | Host configuration: | Automatic (DHCP) - |
|-----------|---------------------|--------------------|
|           | Network address:    | 192.168.1.53       |
|           | Network mask:       | 255.255.255.0      |
|           | Network:            | 192.168.1.0        |
|           | Default gateway:    | 192.168.1.1        |
|           | DNS server 1:       | 192.168.1.2        |
|           | DNS server 2:       | 8.8.8.8            |
|           | DNS server 3:       | <192.168.1.1>      |
|           |                     | Set configuration  |

The network configuration can be set and modified with a pendrive as well. You can use USB 2.0 or USB 3.0 pendrives with NTFS, FAT32, ext2 or ext4 file system on it. To modify the network settings create the import/macaddress folder (pl.: import/A2225C7D806B) on the pendrive. Within this folder create the ipbridge.dnr file, that contains the settings.

The following settings can be added to the config textfile (the values and IP addresses below are only samples!):

| ADDRESS="192.168.1.198" | : to set the static IP address                 |
|-------------------------|------------------------------------------------|
| NETMASK="255.255.255.0" | : to set the netmask for the IP address        |
| NETWORK="192.168.1.0"   | : to set the default subnet                    |
| GATEWAY="192.168.1.1"   | : to set the gateway for the static IP address |
| DNS1="8.8.8.8"          | : to set DNS1 for the static IP address        |
| DNS2="208.67.220.220"   | : to set DNS2 for the static IP address        |
| ADDRESS="dhcp"          | : to restore DHCP mode                         |

You can leave the unused settings in the configuration file, in this case mark them with a **#** character at the beginning of the line, so that the module ignores them (e.g.: **#ADDRESS="dhcp"**).

Important! In the created file add an ENTER at the end of each line and make sure that it doesn't contain any further whitespaces (tab, space, etc.).

#### Configuration sample:

If the A2225C7D806B MAC address was read from the module the path is the following: import/A2225C7D806B/ipbridge.dnr

If you want the module to use 192.168.1.115 static IP, the 255.255.255.0 netmask, the 192.168.1.0 subnet, the 192.168.1.1 gateway, the 8.8.8.8 DNS1, the 208.67.220.220 DNS2, the content of the textfile must be as follows:

ADDRESS="192.168.1.115" NETMASK="255.255.255.0" NETWORK="192.168.1.0" GATEWAY="192.168.1.1" DNS1="8.8.8.8" DNS2="208.67.220.220"

To apply the settings in the configuration file insert the pendrive into the module's USB Host connector. The module reads the settings from the file. The pendrive can be removed, when LED turns red. After removal LED turns green, the module applies the new settings then reboots. After restarting the LED is green.

# 6 Web based interface of IP Bridge

Enter the module's IP address into your browser to open the web intarface (e.g.: 192.168.1.198) and enter the username and password for login (see figure below). To access the interface via Internet, enter into your browser the router's external IP address followed by the port number you've forwarded (e.g.: 93.189.143.72:8181). In case the https redirect is enabled in the module, after connecting through http (port no. 80) automatically redirects to https (port no. 443).

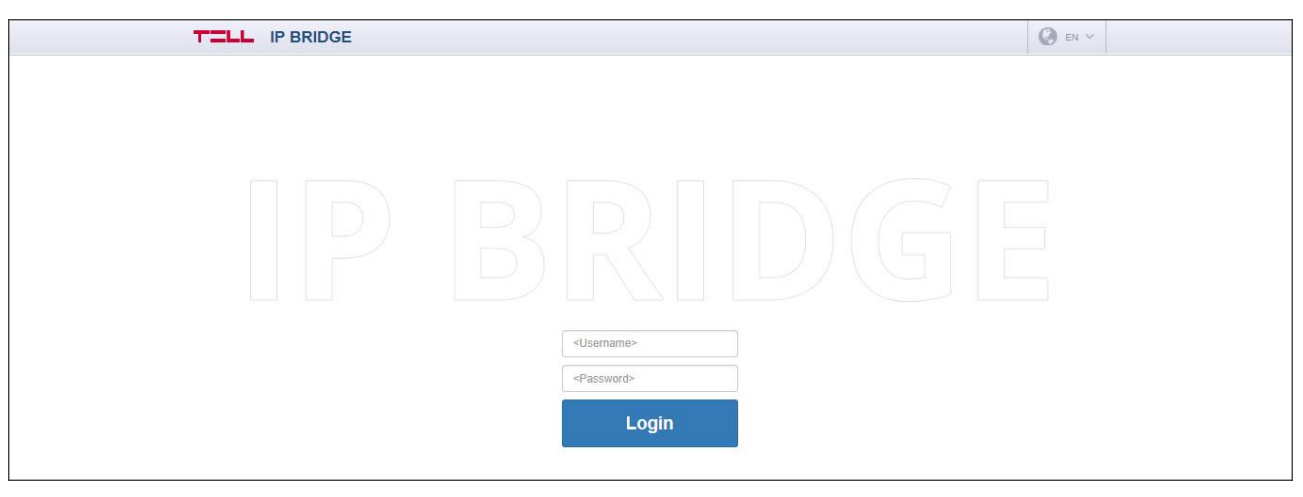

Login

The default login credentials are:

Username: admin Password: admin

After the first login change the default passwords.

To add and manage additional users, the module has RADIUS server support that can be set in the "**RADIUS** server" section of the "**Settings**" menu.

If you enter incorrect username or password several times, the module will block the login from your IP address for the duration that is set in the settings. The default setting blocks the login for an hour after 5 incorrect login attempts.

After signing in, when you modify any module setting a red bar at the top of the page warns you to save the changes. There is no functional difference between the Save and Cancel buttons at the bottom of the page and on the warning bar.

# 6.1 Module status

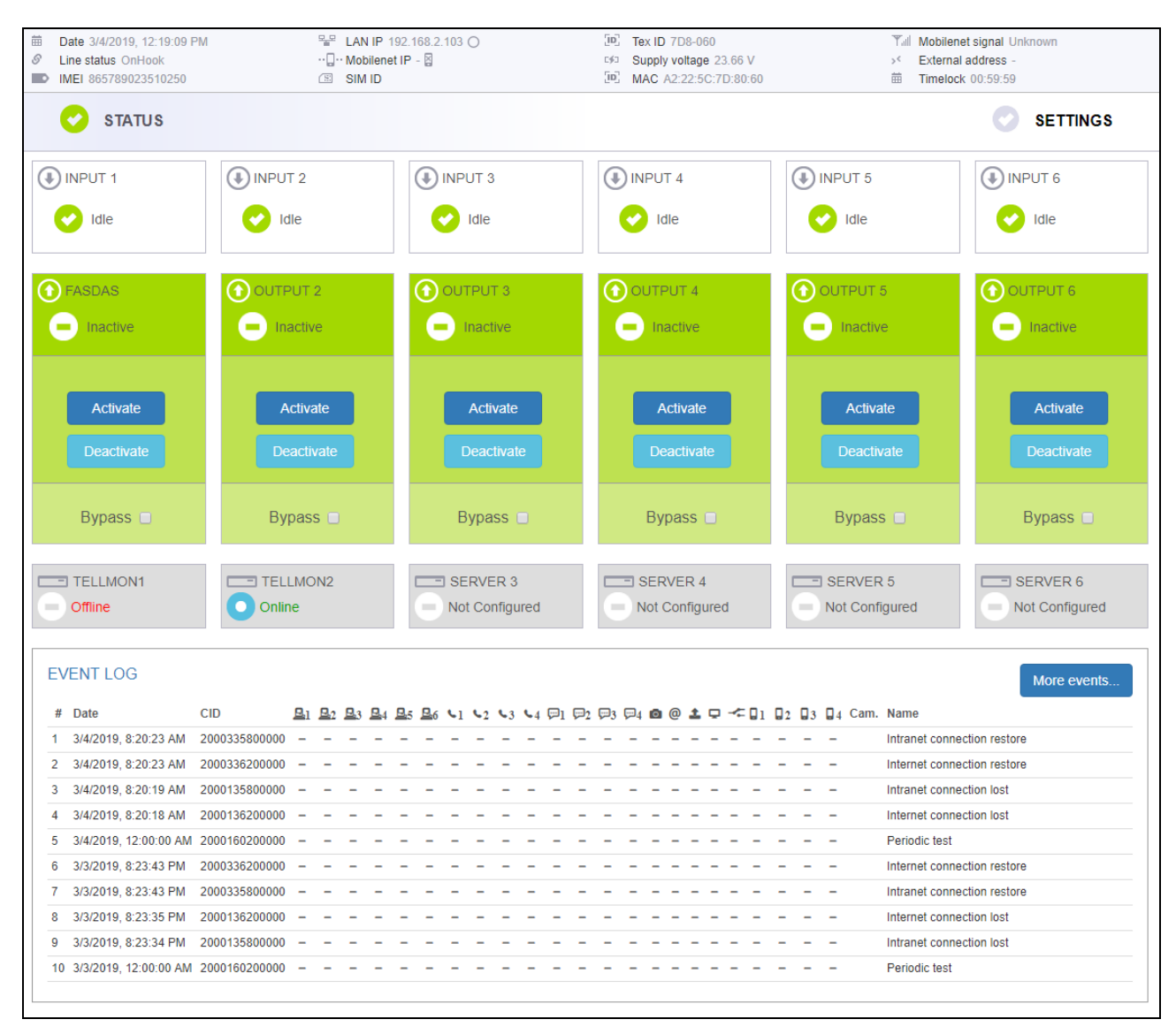

#### Module status

The module displays the module status page after login (see figure above). In the header the basic status information is displayed: the module's date/time, current LAN IP address, supply voltage, the module's remote monitoring group ID and device ID and the simulated phone line status. In addition, if the IP Bridge has an extension panel, the mobile internet's IP address, the signal strength with icon, the IMEI number and the SIM ID are also here.

The icon next to the IP address indicates the status of the connection:

- Internet connection is OK. There's a Ping server set in the Settings to verify the internet connection and the module reaches it.
- Intranet connection is OK. There's a Ping server set in the Settings to verify the intranet and it can be reached by the module. (This icon is displayed, even if there's also set a ping server to verify the internet, but that one can't be reached by the module.)
- There's no Internet connection. There's a Ping server set in the Settings to verify the internet connection, but the module can't reach it.
- Network connected. LAN cable is connected to the module, there is an IP address, but there's no ping server set.
- Unknown network. LAN cable is connected, there's ping server set (internet, intranet or both), but none of them can be reached.

If the device has an extension module, the following icons can be displayed next to the Mobileinternet IP Address:

**Internet connection is OK.** This icon is displayed if the module has a mobile internet IP but no Ping server is set or if there's a Ping server set in the Settings to verify the internet connection and the module can reach it.

**There's no mobile internet connection:** Also this icon will be displayed, if the module can't connect to the mobile network, or if a Ping server is set in the Settings, but it can't be reached by the module.

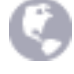

The language of IP Bridge's web interface can be set with the language icon on the right side of the header.

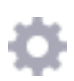

The "gear" icon opens the view mode selector window (figure below) where you can also customize the selected view, to display only those menu items that are needed. Here you can also download the configuration to make a backup of your settings, or you can also upload a previously saved one.

Attention! The saved configuration file contains sensitive data. Please store it accordingly.

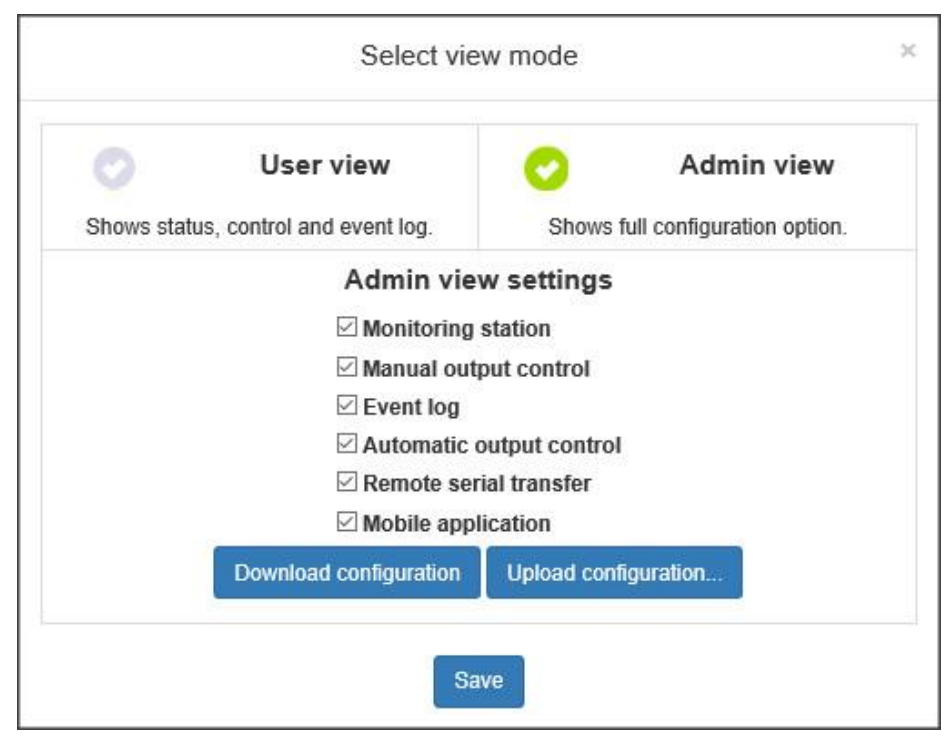

Select view mode

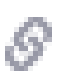

Line log: By clicking the icon next to the "Line status" opens the Line log window (figure below), which allows you to monitor the alarm control panel's communication. To graphically monitor the communication on the simulated phone line click the "Start Line debugging" button. Here you can export the incoming data into a csv file.

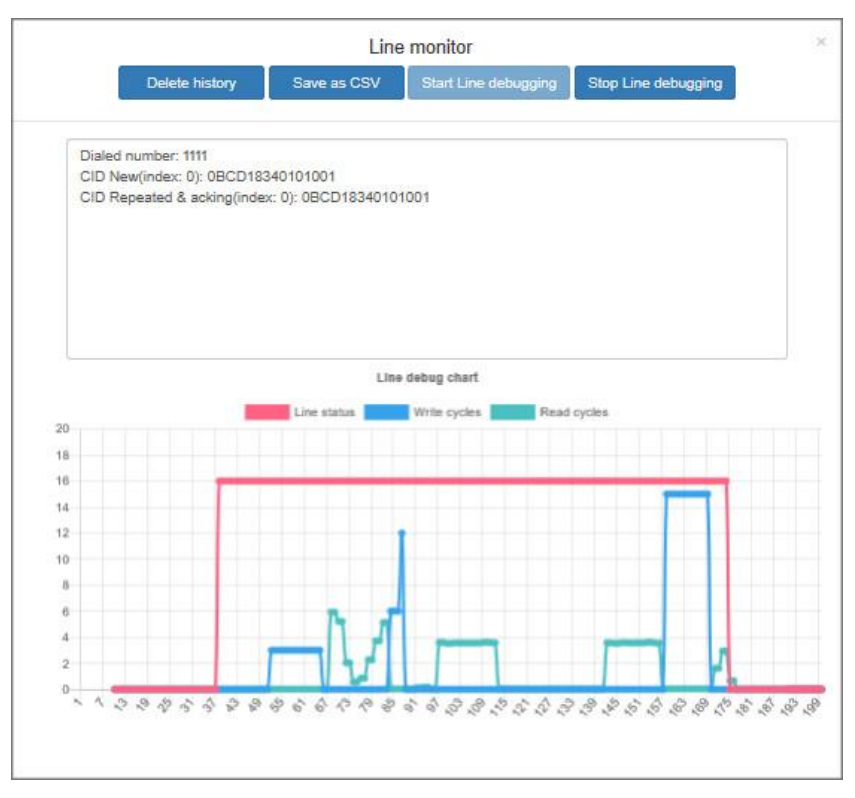

Line log

| Input section:   | you can check the current state of the module's zone inputs:<br>Idle / Active / Sabotage                                                                                                    |
|------------------|----------------------------------------------------------------------------------------------------|
| Output section:  | you can check the current state of the outputs and also remote control them<br><b>Output status</b> : Inactive/Active<br><b>Output control</b> : outputs can be remote controlled with the Activate/Deactivate<br>buttons.<br><b>Control with events</b> : the automatic control of an output can be enabled or<br>disabled with the bypass checkbox (e.g.: because of a malfunctioning sensor the<br>output can be disabled.)                                                                                                    |
| Servers section: | <ul> <li>you can check the connection with servers/receivers here. The connection status can be:</li> <li>Not configured: the IP address and/or port is not set</li> <li>Checking: booting, checking in progress</li> <li>Connecting: connection is in progress</li> <li>Authenticating: authentication is in progress</li> <li>Online: successful connection</li> <li>Offline: the server/receiver is unavailable.</li> <li>If the module is continuously trying to authenticate, it is likely that bad but existing IP address/port is set or the receiver on the IP address is incompatible with the IP Bridge module.</li> </ul> |

**Event log**: The Event Log (figure below) shows the events received from the alarm control panel through the simulated telephone line and also the internal events of the module. The module stores the past 500 events. The list always contains the last 10 events.

Date/time: date and time of the event

CID: the event's Contact ID code

B1-B6: indicates whether there was notification sent to the IP address of S1...S6 server/receiver

the status of sending emails associated with the event

\*\* : the status of relay control associated with the event

□1-□4 : indicates whether push message was sent to A1-A4 smart device

|    |                        |               |                |                       |                       |         |                   |    |   |    |    |                |                  |    |                      | Wore events |
|----|------------------------|---------------|----------------|-----------------------|-----------------------|---------|-------------------|----|---|----|----|----------------|------------------|----|----------------------|-------------|
| #  | Date                   | CID           | <u>B</u> 1     | <u>B</u> <sub>2</sub> | <b>B</b> <sub>3</sub> | 84      | Bs                | 86 | @ | +: | 01 | 2              | 03               | 04 | Name                 |             |
| 1  | 2017. 11. 27. 12:53:22 | 2000313001001 | 1              | 1                     | 1                     | 1       | 1                 | 1  | - | -  | -  | $(\pi)$        | 27               |    | Input 2 restore      |             |
| 2  | 2017. 11. 27. 12:53:22 | 2000113001001 | 1              | 1                     | 1                     | 1       | 1                 | 1  | 1 | -  | 1  | $(\pi)$        | 27               |    | Input 2 alarm        |             |
| 3  | 2017. 11. 27. 12:53:20 | 2000313001000 | 1              | 1                     | 1                     | 1       | 1                 | 1  | - | -  | -  | $(\pi)$        | 1                |    | Input 1 restore      |             |
| 1  | 2017. 11. 27. 12:53:19 | 2000113001000 | 1              | 1                     | 1                     | 1       | 1                 | 1  | 1 | -  | 1  | $\overline{a}$ | 27               |    | Input 1 alarm        |             |
| 5  | 2017. 11. 27. 12:27:43 | 1234160200000 | 32             | -                     | -                     | $(\pi)$ | $\overline{a}$    | -  | - | -  | -  | $\overline{a}$ | 27               |    | Periodic test report |             |
| 3  | 2017. 11. 27. 11:57:43 | 1234160200000 |                | -                     |                       | -       | $\overline{a}$    | -  |   | -  | -  |                | $(\overline{a})$ | 7  | Periodic test report |             |
| 7  | 2017. 11. 27. 11:48:42 | 1234362800000 | $\overline{a}$ | -                     | -                     | -       | $\overline{\tau}$ |    | - | -  | -  |                | $\overline{a}$   | 7  | Program mode exit    |             |
| в  | 2017. 11. 27. 11:28:53 | 1234162700000 | $\overline{a}$ | -                     | -                     | -       | $\overline{\tau}$ |    |   | -  | -  |                | $\overline{a}$   | 7  | Program mode entry   |             |
| 9  | 2017. 11. 27. 11:28:26 | 1234362800000 | 50             | -                     | $\overline{a}$        | -       | $\overline{a}$    |    | - | -  | -  | -              | 7                |    | Program mode exit    |             |
| 10 | 2017. 11. 27. 11:24:55 | 1234162700000 | -              | -                     | -                     | -       | -                 | -  | - | -  | -  | -              | -                | -  | Program mode entry   |             |

#### Short event log

**Name**: This is the name of internal events or events received on telephone line. There's a "?" icon next to the "Settings changed" events, which are generated when any of the settings are updated. Clicking on this icon you can check which setting was changed and what were the old and new values. (see figure below). If any sensitive information (e.g. password) has changed, it will not appear in the list of changes. If only sensitive data has been changed, the question mark icon will not be displayed.

| View settin | ng cha | inges | × |
|-------------|--------|-------|---|
| Setting     | From   | То    |   |
| accountid   | 2000   | 9999  |   |
|             |        |       |   |

#### Setting changes

**More events**: The button opens a popup window where you can filter the events stored on the module (figure below).

|    |                        |               |   |            |     |            |    |    |            |            |            |            | Numb | er of | even | ts:  | 50  |            | Dov        | vnloa          | d            | Sav | e as | csv |      |                  | × |
|----|------------------------|---------------|---|------------|-----|------------|----|----|------------|------------|------------|------------|------|-------|------|------|-----|------------|------------|----------------|--------------|-----|------|-----|------|------------------|---|
| F  | ilter:                 |               |   |            |     |            |    |    |            |            |            |            |      |       |      |      |     |            |            |                |              |     |      |     |      |                  |   |
| 1  | <b>m</b>               |               |   |            |     |            |    |    |            |            |            |            |      |       |      |      |     |            |            |                |              |     |      |     |      |                  | 會 |
|    | Name                   |               |   |            |     |            |    |    |            |            |            |            |      |       |      |      |     |            |            |                |              |     |      |     |      |                  |   |
|    |                        |               |   |            |     |            |    |    |            |            |            |            |      |       |      |      |     |            |            |                |              |     |      |     |      |                  |   |
| #  | Date                   | CID           | 旦 | <u>B</u> 2 | ₽3  | <u>B</u> 4 | ₽5 | ₽6 | <b>L</b> 1 | <b>4</b> 2 | <b>4</b> 3 | <b>4</b> 4 |      | ₽2 8  | ₽3 4 |      | 0 0 | ) <u>1</u> | Q          | -* [           | 1 6          | 2   | 3    | 4   | Cam. | Name             |   |
| 1  | 10/26/2018, 8:49:42 AM | BBCD313001003 | 1 | 1          | 1   | 1          | 1  | -  | -          | - 1        |            | -1         | - 1  | 1     | -    | - 8  | - 1 | -          | -          |                | - 1          | -   | -    | - 1 | 0    | IN3 restore      |   |
| 2  | 10/26/2018, 8:49:37 AM | BBCD113001003 | 1 | -          | -   | -          | -  | -  | -          | 1          | -          | - 1        | -    | -     | -    | - )) | 1 1 | -          | -          | -              | - 1          | -   | -    | -   | 0    | IN3 alarm        |   |
| 3  | 10/26/2018, 8:49:35 AM | BBCD313001004 | 1 | -          | 177 | -          |    | -  | -          | -          | -          | -          | -    | -     |      | -    | - 1 | -          | -          | -              | -            | -   | -    | - 1 | 0    | IN4 restore      |   |
| 4  | 10/26/2018, 8:49:32 AM | BBCD113001004 | 1 | 1          | 1   | 1          | 1  | 1  | -          | -          |            | -1         | -    | _     | -    | - (  | - 1 | -          |            | <u>-</u>       | _            | _   | _    | - 1 | 0    | IN4 alarm        |   |
| 5  | 10/26/2018, 8:49:16 AM | BBCD313001002 | 1 | 1          | 1   | 1          | -  | -  | -          | -1         |            | - 1        | -    | -     | -    | -    | 1 - | -          | -          |                | 1            | -   | -    | - 1 | 0    | IN2 restore      |   |
| 6  | 10/26/2018, 8:49:14 AM | BBCD113001002 | 1 | 1          | 1   | -          | -  | -  | -          | -          | -          | - 1        | -    | - 3   | 1    | - 3  | 1 - |            | -          | -              | -            | -   | -    | - 1 | 0    | IN2 alarm        |   |
| 7  | 10/26/2018, 8:46:39 AM | BBCD313001001 | 1 | 1          |     |            |    | -  | 1          | -          | -          | -          | -    | -     |      | -    |     | -          |            | -              | <del>.</del> | -   | -    | -   |      | IN1 restore      |   |
| 8  | 10/26/2018, 8:46:35 AM | BBCD113001001 | 1 | 1          | 1   | 1          | 1  | 1  | -          | -          | -          | -          | -    | -     | -    | -    | 1 1 | - 1        | -          | 83             | -            | -   | -    | -   | 0    | IN1 alarm        |   |
| 9  | 10/26/2018, 8:46:04 AM | BBCD139801001 | 1 | 1          | 1   | 1          | 1  | 1  | -          | -          | -          | -          | -    | -     | -    | -    |     | -          | -          | -              | -            | -   | -    | -   |      | Settings changed |   |
| 10 | 10/26/2018, 8:43:29 AM | BBCD313001004 | - | -          | -   | -          | -  | -  | -          | -          | -          | -1         | -    | -     | -    | -    | 1 - | -          | -          | -              | -            | -   | -:   | - 1 | 0    | IN4 restore      |   |
| 11 | 10/26/2018, 8:43:26 AM | BBCD113001004 | 1 | 1          | 1   | 1          | 1  | 1  |            | -          | -          | -          | -    | -     | -    | - 1  | - 1 | -          | -          | <b>7</b> 2 - 2 | -            | -   | -    | - 1 | 0    | IN4 alarm        |   |
| 12 | 10/26/2018, 8:42:59 AM | BBCD313001003 | - | 12         |     | -          | -  | -  | _          | 20         | -          | - 1        | -    | 1     |      | -    | 1 - |            | : <u>-</u> | -              | -            | 2   | _    | - 1 | 0    | IN3 restore      |   |
| 13 | 10/26/2018, 8:42:56 AM | BBCD113001003 | - | -          | -   | -          | -  | -  | -          | 1          | -          | - 1        | -    | -     | -    | - 8  | 1 1 | -          | -          | -              | -            | _   | -    | - 1 | 0    | IN3 alarm        |   |
| 14 | 10/26/2018, 8:42:27 AM | BBCD313001002 | - | -          | -   | -          | -  | -  | -          | -          | -          | - 1        | -    | -     | -    | - 1  | 1 - | -          | -          | - (            | 1            | -   | -    | - 1 | 0    | IN2 restore      |   |

#### More events

Download: Downloads the set number of events stored in the module.Save as CSV: The downloaded list can be saved in CSV format.Filter: Events can be filtered by date range and event name.

The meaning of signs in the columns:

| 4 | : | new event was created and added to the notification queue     |
|---|---|---------------------------------------------------------------|
| 0 | : | event sending in progress                                     |
| 1 | : | successful event sending                                      |
| - | : | server/receiver IP address is not set                         |
| A | : | the signal couldn't be sent (e.g.: server is not available)   |
| s | : | server connection ok, but no receipt was received             |
|   |   | (serial port or connection failure at the monitoring station) |
| 0 | : | Time out, event couldn't be sent within 10 minutes.           |

In the "More events..." window the details of setting changes associated with the events are available just like in the short event list:

# 6.2 General settings

| General                    |                                                                                                    |   |
|----------------------------|----------------------------------------------------------------------------------------------------|---|
| Device name:               | IP Bridge                                                                                                    | ? |
| Account ID:                | BBCD                                                                                                    | ? |
| Tex ID:                    | Group ID: 011 Device ID: BBC                                                                                       | ? |
| Input event limit:         | Maximum 99 event(s) / 1 hour(s)                                                                                    | ? |
| Users:                     | Admin level:         Username:         admin         Password:         ••••         Confirm password:         •••• |   |
|                            | User level: Username: User Password: •••• Confirm password: ••••                                                   |   |
|                            | RADIUS server: <server>         1812         <secret>         Test radius settings</secret></server>               | ? |
|                            | Show admin and user password                                                                                       |   |
| Device language:           | English -                                                                                                    | ? |
| Device time:               | Time zone: (UTC+01:00) Belgrade, Bratislava, Budapest, Ljubljana, Prague                                           |   |
|                            | Synchronization: NTP server   Advanced settings                                                                    | 2 |
| The first day of the week: | Monday -                                                                                                    | ? |

General settings 1.

You can configure the communication and operation settings on the "General" tab within "Settings" (figure above).

Device name: This is the unique name of the device that is displayed in the website's header.

**Account ID**: The client identifier used for remote monitoring. This ID is used only for transmitting the module's internal events. The external module events are forwarded with the ID that is received from the alarm system.

# TEX ID:

**Group ID:** This is the monitoring station's ID in hexa format. If you don't have a Group ID, please contact your reseller.

**Device ID:** This is the module's 3 characters long ID in hexa format. The valid characters are 0...9, A, B, C, D, E, F.

**Input event limit**: This setting limits the number of events being taken into consideration in the selected period of time. The limitation will be applied by input but will affect all the inputs. After the limitation period has elapsed, the event becomes again enabled and can generate an alarm. The limitation period can be set between 1 and 99 hours. With this setting the repeating alarm caused by malfunctioning sensor can be avoided. In this case the output controlled by the event won't work either.

**Users:** In default there's one user with administrator level rights and one user with user level rights. Their username and password can be modified.

RADIUS server: Server access settings for adding and managing additional users.

Server: The IP address of the radius server.

**Port**: The port of the server. The default port is 1812.

Secret key: Encryption key for authentication.

**Modify radius settings**: In the popup window (see figure below) you can update the settings for Radius server connection. The connection data can be saved only after a successful test, so you can't lock yourself out of the module.

| Username: | test |  |
|-----------|------|--|
| Password: | •••• |  |

Show admin and user password: Passwords will appear but will be hidden again after saving your changes.

Device language: Language of report sending.

## Device time:

**Device timezone:** The proper time zone setting is necessary for the scheduled report sending via email and for creating periodic test reports.

## Synchronization:

NTP server: In the popup window you can enter and test 2 NTP servers.

**Mobile application server:** Time can also be synchronized through the TELL server. If you chose this option, you must enable the server connection. If it is not yet enabled, press the Advanced Settings button to be redirected to the appropriate settings.

**Manual:** If you do not have access to the Internet or you can't access the NTP or the TELL server through the network, you can manually enter the date and time.

The first day of the week: Setting up the first weekday is needed for the scheduled email sending.

| General                  |                                             |                           |                            |                |   |
|--------------------------|---------------------------------------------|---------------------------|----------------------------|----------------|---|
| Allow redirect to HTTPS: |                                             |                           |                            |                | ? |
| Enable Upnp:             |                                             |                           |                            |                | ? |
| Default network:         | light + ,,,,,,,,,,,,,,,,,,,,,,,,,,,,,,,,,,, | oshot send on mobile netv | vork to FTP, TMS and e-mai | il attachment. | ? |
| LAN IPv4:                | Host configuration:                         | Manually (Static) 🔹       |                            |                |   |
|                          | Network address: 1                          | 192.168.1.3               |                            |                |   |
|                          | Network mask: 2                             | 255.255.255.0             |                            |                |   |
|                          | Network: 1                                  | 192.168.1.0               |                            |                |   |
|                          | Default gateway: 1                          | 192.168.1.1               |                            |                | ? |
|                          | DNS server 1: 1                             | 192.168.1.2               |                            |                |   |
|                          | DNS server 2: 8                             | 3.8.8.8                   |                            |                |   |
|                          | DNS server 3:                               | <192.168.1.1>             |                            |                |   |
|                          |                                             | Set configuration         |                            |                |   |
| Web server:              | HTTP port: 80                               | HTTPS port                | 443                        | Set ports      | ? |

#### General settings 2.

Allow redirect through HTTPS: It can be enabled that the module redirect the requests to a secure HTTPS connection.

**Enable UPnP:** The module can be enabled to use UPnP protocol. The UPnP service must be enabled in the network's router to work properly.

**Default network:** You can select default network for the services of the module, e.g. reporting towards a monitoring station, email sending or remote serial data transfer. If the module doesn't have an extension panel LAN will be the default network and this field is hidden.

LAN IPv4: You can set up the device's IPv4 host configuration.

Host configuration: Assign automatically or manually.

Network address: The device's IP address.

Network mask: The device's subnet mask.

Network: The device's subnet.

Default gateway: The device's default gateway. The device reaches the internet via this gateway.

**DNS server 1/2/3:** The device's default DNS servers. The device resolves the domain names via these servers. If it is not set the device will use the Google DNS server (8.8.8.8) automatically.

**Set configuration:** The device tries to set the selected network settings. Changing the configuration will automatically log you out without data saving.

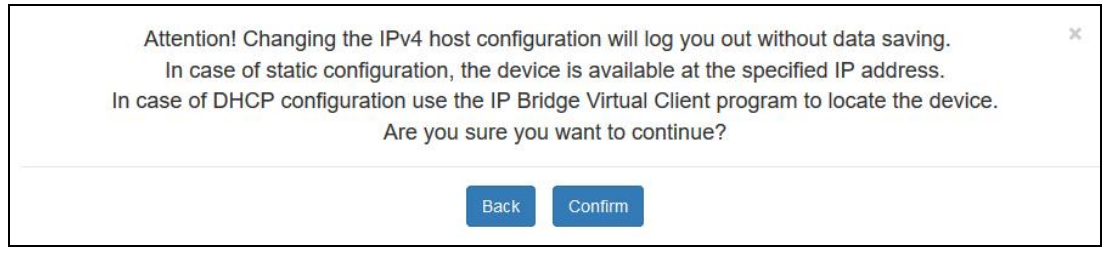

LAN IPv4 settings

**Web server:** The web server's HTTP and HTTPS ports can be set. Changing the ports of the webserver will log you aout without data saving.

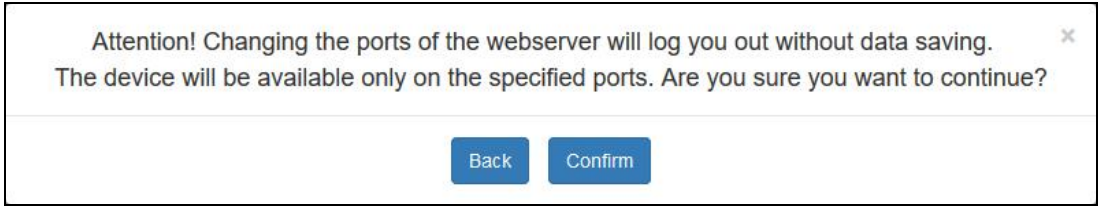

Web server settings

| General                  |                                                                                                    |                        |                      |                 |     |
|--------------------------|----------------------------------------------------------------------------------------------------|------------------------|----------------------|-----------------|-----|
| Ping servers:            |                                                                                                    | Internet               | Intranet             | Mobile internet |     |
|                          | Server selector:                                                                                                    | Google DNS 🔹           | Custom •             | Google DNS      |     |
|                          | IP address 1:                                                                                                    | 8.8.8.8                | 192.168.1.229        | 8.8.8.8         |     |
|                          | IP address 2:                                                                                                    | 8.8.4.4                | <ip address=""></ip> | 8.8.4.4         | ?   |
|                          | Ping interval (sec):                                                                                                    | 60                     | 60                   | 60              |     |
|                          | Retry interval for failed ping (sec):                                                                                                    | 5                      | 5                    | 5               |     |
|                          | Number of failed ping attempts for generating<br>connection lost event (pcs):                                                                                                    | 5                      | 5                    | 5               |     |
| SLIC:                    | PCM period time for writing (us):       100000 •         Multiplier for PCM buffer size:       5 •         Dial tone duration (ms):       1500 •         Dialed number timeout (sample):       1500 •         CID timeout (sample):       750 •         Silence limit:       400 •         Tone limit:       10000 • |                        |                      |                 | ?   |
| Logoff timeout:          | 60 minute(s)-                                                                                                    |                        |                      |                 | (?) |
| Ban time:                | 60 minute(s) / 5 login(s)                                                                                                    |                        |                      |                 | (?) |
| Power supply monitoring: | Alarm threshold of power supply: 11.5 V                                                                                                    | Restore threshold 12.2 | v                    |                 | (?  |

#### General settings 3.

**Ping servers:** Ping servers can be set for checking internet and intranet. If the module has an extension panel, monitoring the mobile internet connection is also possible. Two IP addresses can be set for each network type.

Ping interval: sending frequency in seconds

Retry interval for failed ping: ping attempt frequency if ping failed

**Number of failed ping attempts for generating connection lost event:** After the specified number of failed ping and external event is generated about the failure.

**SLIC:** The parameters of the simulated phone line can be edited, if the device cannot at all or cannot safely recognize the CID signals of the connected alarm panel. ATTENTION! DO NOT CHANGE THE FACTORY DEFAULT VALUES UNLESS IT IS NECESSARY.

**PCM period time for waiting/Multiplier for PCM buffer size:** This related value pair influences the writing to the simulated phone line. The higher this value is, the more stable the writing is but also the slower the response towards the alarm central is. Because of the late acknowledgement the alarm central will repeat the CID events.

**Dial tone duration:** The module provides dial tone for the time set here. This value is related to the PCM sampling time.

**Dialed number timeout:** After the value specified here exits the reading and the value received so far will be the dialed phone number.

**CID timeout:** After the value specified here exits the reading and the signals received so far will be the CID codes.

**Silence limit:** This parameter can be used for noise reduction. The higher the silence limit, the better the noise reduction.

**Tone limit:** This parameter is suitable for filtering out the unwanted noises and the sounds of the device's own writing. If the silence limit is modified, the tone limit also must be adjusted.

Logoff timeout: If there's no activity for the time set here in minutes, the website will automatically log off.

**Ban time:** The user won't be able to login from an IP address for the time set here if there was specified amount of failed login from the same IP address within the specified period of time. If 0 minute is set, the user won't be banned for failed login.

**Battery:** If the supply voltage falls below the alarm threshold and remains there for at least 30 seconds a "Battery fault" internal event is generated. If the supply voltage returns above the alarm threshold and remains there for at least 30 seconds a "Battery restore" internal event is generated.

**SIM PIN:** If the module has an extension panel you can enter the SIM PIN here. If the SIM PIN is switched off, the module ignores the content of this field. The module tries a PIN code once if there are still 3 attempts. If there was a failed attempt before, a "Wrong SIM PIN" event is generated and you need to remove the SIM card from the module and unlock it by inserting it into a mobile phone and entering the correct PIN code.

**APN:** If the module has an extension panel, enter the Internet access point name (belongs to the SIM card, it is provided by the mobile service provider). In the case of a closed APN, the IP address of the servers must be authorized.

|           | General  |                                                                                                    |   |
|-----------|----------|----------------------------------------------------------------------------------------------------|---|
| Mobile ne | etwork:  | Network selection:       Automatic         Connection type:       3G         Selected network:       Telenor HU         Roaming:       ✓         Select mobile network                                                       | ? |
| Update s  | erver:   | <https: 54.75.242.103:2035=""> Default</https:>                                                                                                    | ? |
| Firmware  | update:  | E-mail addresses for firmware update related notifications:<br><e-mail addresses=""><br/>Check and notify updates. (manually download and install)  Hour: 0 Minute: 0 Available updates: - Release notes Update now</e-mail> | ? |
| Default s | ettings: | Factory reset                                                                                                    | ? |

#### General settings 3.

**Update server**: If the Firmware update server is not set, in default the module downloads the firmware update from the server provided by the manufacturer.

**Firmware update**: To get a notification about the updates, enter your email address. You can select from the dropdown, whether you only want to get the notification about the update, or you also want the update to be automatically downloaded. And if so, you can also decide to allow downloading on mobile internet as well, or only on LAN. The time of update checking also can be edited. Select from the available updates and then you can get info about it with "Release notes" button or start the firmware update with "Update now" button.

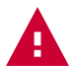

**Attention!** The firmware of the device cannot be downgraded to an older version. Only versions that are newer than the current firmware are listed in the dropdown list.

**Default settings:** The device settings will reset to the factory settings, but the current firmware version won't change.

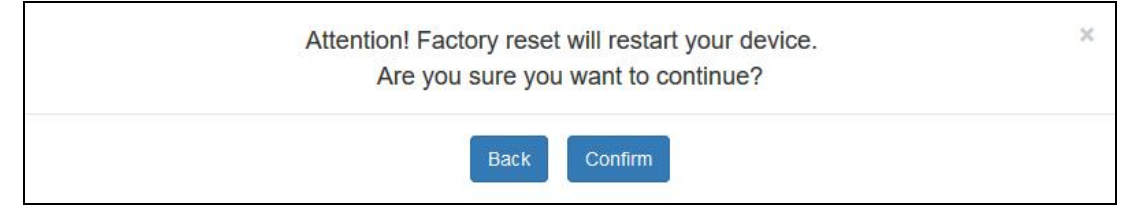

Factory reset

|                      | Servers                |                            |                |                |                 |             |               |
|----------------------|------------------------|----------------------------|----------------|----------------|-----------------|-------------|---------------|
| #                    | Server name            | Server IP                  | Port           | Network        | Receiver        | Enable test | Test interval |
| 1:                   | SERVER 1               | 192.168.1.101              | 3535           | - W +          | TELLMon (TCP) - |             | 90 sec        |
| 2:                   | SERVER 2               | 192.168.1.102              | 3545           | • [lin+[W]]    | TELLMon (UDP) - |             | 90 sec        |
| 3:                   | SERVER 3               | 192.168.1.103              | 3333           | -              | TEX/MVP (TCP) + |             | 90 sec        |
| 4:                   | SERVER 4               | 192.168.1.104              | 3537           | -              | TEX/MVP (TCP) - |             | 90 sec        |
| 5:                   | SERVER 5               | 192.168.1.105              | 9999           | iail 🔹         | SIA IP (TCP) 🔹  |             | 90 sec        |
| 6:                   | SERVER 6               | 192.168.1.106              | 9999           | iail 🔹         | SIA IP (UDP) -  |             | 90 sec        |
| 1. Rias:<br>1. serve | ztás 2. Servergroup 3. | Servergroup 4. Servergroup | 5. Servergroup | 6. Servergroup |                 |             | (7)           |
| #                    | Server                 | Primary server             |                |                |                 |             |               |
| 1:                   | 1: SERVER 1            | •                          |                |                |                 |             | 1             |
| 2:                   | 2: SERVER 2            | •                          |                |                |                 |             | 1             |
|                      |                        |                            | + ADD MOI      | RE             |                 |             |               |
|                      |                        | CAN                        | NCEL           | SAVE           |                 |             |               |

Servers

In the Servers menu item (figure above) you can configure the data needed for the connection to remote monitoring servers. The module can send signals to 6 different servers simultaneously.

#: the index of the server

Server name: You can name the receiver

Server IP: The receiver's IP address or domain name

Port: Port number for the IP address

**Network:** Use the dropdown menu to set the communication channel for the device to access the remote monitoring receiver, and also select the backup communication channel. (If the module doesn't have an extension panel the only option is LAN and the selector is not displayed.)

**Receiver:** The receiver's type can be selected from the dropdown which also fills the port number with the default value. (If not the default port is used by the receiver, it can be manually updated). The selectable receiver types are: TEX/MVP (TCP), TELLMon (TCP), TELLMon (UDP), SIA IP (TCP), SIA IP (UDP). In case of a SIA IP receiver the configuration is editable.

| Account number:                              | 2140         |                       |  |
|----------------------------------------------|--------------|-----------------------|--|
| Account prefix (0-6 hexa):                   |              |                       |  |
| Receiver number (0-6 hexa):                  |              |                       |  |
| Response timeout (5-80 sec):                 | 20           |                       |  |
| Max transmission attempt count (1-3 pcs):    | 3            |                       |  |
| Connection control period (at least 20 sec): | 60           |                       |  |
| Encryption key (128 bits):                   | OText format | <password></password> |  |
|                                              | onexa lonnat | <password></password> |  |

**Edit SIA configuration** 

## Edit SIA configuration:

**Account number:** This is the client's 1-6 characters long hexadecimal ID used for remote monitoring. It is only displayed here and can be edited on the General tab.

Account prefix (0-6 hexa): This up to 6 hexadecimal digits long prefix is optional. It depends on your remote monitoring company whether they use it or not.

**Receiver number (0-6 hexa):** Up to 6 hexadecimal digits to identify the receiver at the monitoring station. This is optional, it depends on your remote monitoring company whether they use it or not.

Response timeout (5-60 sec): This is the waiting time for a response between two sending attempts.

Max transmission attempt count (1-3 pcs): The number of attempts per data sending cycle.

**Connection control period (at least 20sec):** This is how much the device waits between two data sending cycles, that is, after the number of attempts specified in the "Max transmission attempt count" field.

**Encryption key (128 bits):** If the communication is encrypted, here you can enter the required 128-bit AES encryption key. The key can be entered in text format (up to 16 arbitrary characters) or in hexa format (up to 32 hexadecimal numbers).

Enable test: Test report sending towards the given server can be enabled or disabled.

**Test interval**: Test report sending frequency in seconds. The module sends test report with the frequency set here to check the connection with the receiver at the given IP address.

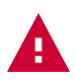

**Attention!** Make sure you do not specify the same server with external and local IP as well, because in this case the transmission will not work properly.

# Configuration example

From the servers up to 6 server groups can be created, which can be assigned with events later. By creating groups, you can separate alarm events from technical events for example. In each server group you can set which servers are primary and which are backup.

| 1. Alarm   | 2. Fault 3. Serverg | roup 4. Se | vergroup 5. Servergroup 6. Riasz | tás (?)  |
|------------|---------------------|------------|----------------------------------|----------|
| 1. serverg | group name: Alarm   |            |                                  |          |
| #          | Server              |            | Primary server                   |          |
| 1:         | 1: SERVER 1         | •          |                                  | <b>a</b> |
| 2:         | 2: SERVER 2         | •          |                                  | <b>a</b> |
|            |                     |            | + ADD MOR                        | RE       |

Server groups

Servergroup name: You can give a name to each server group. (e.g..: Alarm, Technical issues)

#: Index number within the group

Server: You can assign a server to a group by selecting it from the dropdown menu.

**Primary server:** Set with the checkbox which server is primary and which is backup. There can be more than one primary server. The signal will be sent simultaneously to each of them. The signal will be sent to the backup servers only if none of the primary servers were available. If there are multiple backup servers, the module sends the signal to them in order.

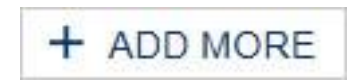

**Add server:** You can add server to a group by selecting the servergroup and pressing the "ADD MORE" button at the bottom of Servers page.

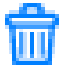

Delete server: Use the dust bin icon next to the server to delete it from the group.

# 6.4 Mobile application

|      |                         | Mobil application                        |                                     |         | 1 |
|------|-------------------------|------------------------------------------|-------------------------------------|---------|---|
| Mobi | le application server s | ettings                                  |                                     |         |   |
| Enal | ble:                    |                                          |                                     |         | ? |
| Serv | ver IP:                 | 54.75.242.103                            |                                     |         | ? |
| Port | :                       | 2020                                     |                                     |         | ? |
| Netw | vork:                   | Default  Connection ready                |                                     |         | ? |
|      |                         |                                          |                                     |         | ? |
| #    | User name               | Mobile application ID                    | Mobile device name                  |         |   |
| 1:   | admin                   | 530980EB4369A446B13318CF164130B991BC6476 | samsung SM-A510F                    | QR code | Û |
| 2:   | <user name=""></user>   | <mobile application="" id=""></mobile>   | <mobile device="" name=""></mobile> | QR code | 窗 |
| 3:   | <user name=""></user>   | <mobile application="" id=""></mobile>   | <mobile device="" name=""></mobile> | QR code | đ |
| 4:   | <user name=""></user>   | <mobile application="" id=""></mobile>   | <mobile device="" name=""></mobile> | QR code | Û |

#### Mobile application settings

In the "Mobile application" menu item you can set the server data required for Push message sending and also the devices that can be assigned with the module.

Enable: this service can be enabled/disabled here.

In default the server setting fields are filled with the data of manufacturer's server reserved for this purpose, which are the followings:

Server IP: 54.75.242.103

Port: 2020

**Network**: The drop-down menu allows you to set the communication channel for the device to access the server and whether it has a backup communication channel. (If the module doesn't have an extension panel the only option is LAN and the selector is not displayed.)

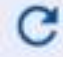

When adding an application, clicking the update button displays application data.

4 mobile devices can be registered for the module. Each slot has a unique identifier that can be displayed by clicking the QR code button at the end of the line. In the mobile application you can register a device into the module by scanning the QR code of the given slot. After the registration the mobile application's ID and the mobile device's name are listed here.

# 6.5 Event settings

| Events                    |                   |                 |     |                                 |        |             |   |          |
|---------------------------|-------------------|-----------------|-----|---------------------------------|--------|-------------|---|----------|
| Event name                | Event custom name | K<br>INPUT TYPE | EOL | INPUT PROPE<br>SENSITIVITY (MS) | BYPASS | NOTIFY NEXT |   | >        |
| Input 1 alarm             | <input 1=""/>     | NO •            |     | 200                             |        |             |   |          |
| Input 1 restore           | <input 1=""/>     | NO 🕶            |     | 200                             |        |             |   |          |
| Input 2 alarm             | <input 2=""/>     | NO 🕶            |     | 200                             |        |             |   |          |
| Input 2 restore           | <input 2=""/>     | NO 🔹            |     | 200                             |        |             |   |          |
| Input 3 alarm             | <input 3=""/>     | NO •            |     | 200                             |        |             |   |          |
| Input 3 restore           | <input 3=""/>     | NO 🔹            |     | 200                             |        |             |   |          |
| External event: ********  |                   |                 |     |                                 |        | ۲           | ¥ |          |
| External event: *401***** | e 📃               |                 |     |                                 |        | V           | ¥ | Ť        |
| External event: *130***** |                   |                 |     |                                 |        |             | * | T        |
| External event: *602***** |                   |                 |     |                                 |        | ۲           |   | <b>↑</b> |
| + ADD MO                  | ORE               |                 |     |                                 |        |             |   |          |

Event settings

The module internal and external events can be configured on the **Events** tab of **Settings** menu item.

### Event name:

**IN1... IN6 alarm**: new alarm events generated by external contact on input IN1... IN6 according to the (NO/NC) input settings (alarms)

**Sabotage alarm/ Sabotage restore**: The sabotage (tamper) setting is applied to each input specified with EOL option. The module will automatically enter the number of the violated zone (001...006) into the zone section of Contact ID code. The module does not send tamper signals from non-EOL inputs.

**Battery fault/ Battery restore**: The module has a power monitoring function. A battery fault event is generated if the supply voltage drops below 11.5V (or 23.0V) for at least 30 seconds. A battery restore event is generated if the module's supply voltage restores above 12.4V (or 24.4V) for at least 30 seconds. The thresholds are configurable in the settings.

The following two internal events are generated depending on the settings. If there's no Ping server set under the **Settings** tab, regarding both the internet and intranet the connection lost and connection restore events are generated when the IP Bridge gets an IP address on the network it is connected to. In this case the connection lost or connection restore events are generated simultaneously for both the intranet and internet. If Ping servers are configured to monitor the internet and intranet, the events are generated according to whether or not the module has accessed server.

Internet connection lost / Internet connection restore: The connection lost event is generated when the module is unable to connect to the network or if a Ping server is set up to monitor the internet but it can't be accessed. The restore event is generated when the module successfully connects to the network or it is able to access the Ping server. If the connection error takes more than 10 minutes the notification time of the error event expires, and only the restore event will be transmitted, but the module's event log will list the error event as well.

Intranet connection lost / Intranet connection restore: The connection lost event is generated when the module is unable to connect to the network or if a Ping server is set up to monitor the intranet, but it can't be accessed. The restore event is generated when the module successfully connects to the network or it is able to

access the Ping server. If the connection error takes more than 10 minutes the notification time of the error event expires, and only the restore event will be transmitted, but the module's event log will list the error event as well.

Periodic test: The module is able to send periodic test reports towards the monitoring station.

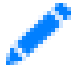

The pencil icon next to the name opens a popup window (see figure below) where you can set the time of sending periodic test report.

|    |        |       |      | Edit    | test event | × |
|----|--------|-------|------|---------|------------|---|
| Da | aily 🕶 | Hour: | 13 • | Minute: | 0 -        |   |
|    |        |       |      |         | Save       |   |

#### Periodic test report

Settings changed: This internal event is generated when the settings are changed.

**Mobil connection lost / Mobil connection restore:** The connection lost event is generated when the module has 3G / 4G extension module, but it is unable to connect the mobile internet or if a Ping server is set to monitor the mobile network, but it can't be accessed. The restore event is generated when the module successfully connects to the network or it is able to access the Ping server. If the connection error takes more than 10 minutes the notification time of the error event expires, and only the restore event will be transmitted, but the module's event log will list the error event as well.

**Only 2G network available:** This event is generated when the device has a 3G/4G module, but 3G/4G network is unavailable at the location, so it can only connect to the 2G network.

**3G/4G network available:** This event is generated when the device has a 3G/4G module and the 3G/4G mobile network is available at the location.

**SIM card removed:** This event is generated when the device has a 3G/4G module and the SIM card is removed from the module.

**SIM card changed:** This event is generated when the device has a 3G/4G module and the SIM card is replaced with another one. The module stores the last SIM ID and when a new card is inserted it compares its SIM ID with the stored value and if those are different this internal event is generated.

Wrong SIM PIN: This event is generated if the device has a 3G/4G module and PIN code is required to unlock the SIM card, but the PIN code set on the General tab is wrong. The module tries a PIN code once if there are still 3 attempts. If there was a failed attempt before a "Wrong SIM PIN" event is generated and you need to remove the SIM card from the module and unlock it by inserting in mobile phone and entering the correct PIN code.

**External event:** You can also set up to 20 external events in the module, which are Contact ID events received on the simulated phone line. The event codes expected from the alarm center can be added to the event list and for each code you can set the notification scheme based on which the module needs to report to a monitoring station, send email, send SMS, etc.

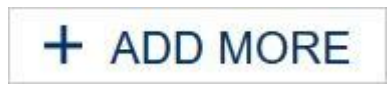

You can add external events with the "Add more" button at the bottom of the Events page. The button opens a popup window (see figure below).

|                                                                                                    |        | CID      |                                                   |                                                                                                    |                                                                                                    |
|----------------------------------------------------------------------------------------------------|--------|----------|---------------------------------------------------|----------------------------------------------------------------------------------------------------|----------------------------------------------------------------------------------------------------|
| Type + Code                                                                                                    | Eve    | ent name |                                                   | Partition                                                                                                    | Zone                                                                                                    |
| Type * +                                                                                                    | Code   | ***      |                                                   | **                                                                                                    | ***                                                                                                    |
| Group 1 (Alarm)<br>1100 : Personal Emergency<br>3100 : Medical restoral<br>1101 : Medical alarm<br>3101 : Personal Emergency res<br>1102 : Fail to report in<br>3102 : Fail to report in restoral<br>1110 : Fire<br>3110 : Fire restoral<br>1111 : Smoke | storal |          | Ext<br>and<br>nar<br>the<br>filte<br>the<br>list. | ernal events can be<br>d code filters or via s<br>nes. For type and co<br>* character, when y<br>er at the given positi-<br>event can be select | added using type<br>searching for event<br>ode, you can enter<br>you do not want to<br>on. The group and<br>ted from the result |

**External event** 

When entering the event code, partition and zone, it is also possible to define an event group by using the "\*" character. If any hexadecimal digit is received from the alarm center instead of "\*", but the rest of the code is the same as the one you entered, the given event will be reported. The module compares the event received from the alarm center with the external events recorded in the table, and if there's a match, reports the received event according to the settings of the event found. The module checks the event by type, then by event code and finally by partition and zone number. When adding an external event, it is possible to add all the Contact ID codes, which is the default setting. In this case \* must be left in each field and all the CID codes received on the simulated phone line will be transmitted according to the settings.

When adding an event you can select the event code from the predefined list. There are several options to filter event codes (figure below):

| Type + Code |                      | Eve   | ent name |   |
|-------------|----------------------|-------|----------|---|
| Туре        | * •                  | Code  | 60*      |   |
| Group 6 (T  | est/Miscellane       | eous) |          | ^ |
| 1600 : Peri | odic test report     |       |          |   |
| 1601 : Mar  | iual trigger test re | port  |          |   |
| 1602 : Peri | odic test report     |       |          |   |
| 3602 : Peri | odic test report     |       |          |   |
| 1603 : Peri | odic RF transmis     | sion  |          |   |
| 1604 : Fire | test                 |       |          |   |
| 1605 : Stat | us report to follow  | /     |          |   |
| 1606 : List | en-in to follow      |       |          |   |
| 1607 : Wal  | k test mode          |       |          |   |

#### Filtering external events

Type: From the dropdown you can select New event (1), Restore (3) or Any (\*).

**Code**: When you enter the 3 digits long CID code the result list is displayed. The "\*" character can be used also here.

**Event name**: The event list can be filtered also by the event name. You don't need to add the full name, the list is automatically filtered when you type.

You can delete an external event you have added by clicking the edit button next to the event. The pop-up window appears (see figure below) and you can find the delete button next to the save button.

|                             | Edit Oxternal CV          | on                                                                                                    |                                                                                                    |
|-----------------------------|---------------------------|----------------------------------------------------------------------------------------------------|----------------------------------------------------------------------------------------------------|
|                             | CID                       |                                                                                                    |                                                                                                    |
| Type + Code                 | Event name                | Partition                                                                                                    | Zone                                                                                                    |
| Type 1 .                    | Code 602                  | **                                                                                                    | ***                                                                                                    |
| 1602 : Periodic test report | us <i>)</i><br>Delete Sav | External events can be<br>and code filters or via s<br>names. For type and c<br>the * character, when y<br>filter at the given positi<br>the event can be select<br>list. | e added using type<br>searching for event<br>ode, you can enter<br>you do not want to<br>on. The group and<br>ted from the result |

Edit/delete external event

**Event custom name:** Both the internal and external events can have a custom name, which is displayed in the event log, email report and also on the Status page. The default name will be used if the event doesn't have a custom name. The module automatically uses the default meaning of their CID codes.

There are several setting options for events, that can be found on the **Events** tab. All settings are grouped and you can switch between them by arrows. The settings are the followings:

# Input properties:

| Events          |                   |                 |     |            |                    |             |   |
|-----------------|-------------------|-----------------|-----|------------|--------------------|-------------|---|
| Event name      | Event custom name | K<br>INPUT TYPE | EOL | INPUT PROP | ERTIES ?<br>BYPASS | NOTIFY NEXT | > |
| Input 1 alarm   | <input 1=""/>     | NO -            |     | 200        |                    |             |   |
| Input 1 restore | <input 1=""/>     | NO 🕶            |     | 200        |                    |             |   |
| Input 2 alarm   | <input 2=""/>     | NO 🕶            |     | 200        |                    |             |   |
| Input 2 restore | <input 2=""/>     | NO 🕶            |     | 200        |                    |             |   |
| Input 3 alarm   | <input 3=""/>     | NO 👻            |     | 200        |                    |             |   |
| Input 3 restore | <input 3=""/>     | NO 🕶            | 8   | 200        |                    |             |   |

#### Input properties

Input type: select the default state of the input

- NO: normally open (To generate an alarm event the "Z1… Z6" input has to be shorted to the "COM" common terminal. The restore event is generated when opening this contact.)
- NC: normally closed (The "Z1... Z6" input has to be shorted to "COM" common terminal by default. Alarm event is generated when opening this contact. Alarm event is generated when the input is shorted to "COM" again.)

**EOL**: if enabled, tamper protection function is automatically activated for the given input. In this case the given input must be provided with a  $1k\Omega$  end-of-line resistor at the end of the loop, directly at the controlling contact

**Sensitivity**: The status change of the given zone input is ignored if it is shorter than the value set here. Unit of measure: millisecond (10... 99999)

**Bypass**: Both the internal and external events can be eliminated one by one if it is not needed or a failure has occured.

**Notifiy next:** If the CID codes of multiple external events are overlapping each other but you want to send notification about all of them independently, by selecting this checkbox the next event will be generated even if the CID code corresponds to this event.

# Configuration example:

We'd like to receive notification about open, close and bulglary events while we want all signals to be sent to the monitoring station (see figure below) as well. If we check bypass option and an open or close event is coming from the alarm system, the module communicates the first event (e.g: email notification with camera image and SMS sending) and also checks the next event code. If it doesn't fit, the module checks the next one. If it fits, the module executes the necessary actions. The module continues this as long as there's another external event or the "notify next" option is not checked.

| External event: *40***** | × |  | ¥ |   |
|--------------------------|---|--|---|---|
| External event: 1130**** | 1 |  | ¥ | 1 |
| External event: *******  | 2 |  |   | 1 |

### Adding multiple external events

Use the arrows to modify the sort order of CID codes. The module always begins to evaluate the CID code filtering in the given order.

# Event codes:

| Events          |                   |     |                            |      |
|-----------------|-------------------|-----|----------------------------|------|
| Event name      | Event custom name |     | EVENT CODES ?<br>PARTITION | ZONE |
| Input 1 alarm   | IN1 alarm         | 130 | 01                         | 001  |
| Input 1 restore | IN1 restore       | 130 | 01                         | 001  |
| Input 2 alarm   | IN2 alarm         | 130 | 01                         | 002  |
| Input 2 restore | IN2 restore       | 130 | 01                         | 002  |
| Input 3 alarm   | IN3 alarm         | 130 | 01                         | 003  |
| Input 3 restore | IN3 restore       | 130 | 01                         | 003  |

### Event codes

Each internal event can be associated with a Contact ID code. Each one of them has a default Contact ID code, but it can be modified (see figure above).

**CID code**: 3 characters (0...9, A, B, C, D, E, F) long event code used for reporting to a monitoring station. (e.g. 130 = burglary; the restore event is reported with the same code) **Partition**: the event's partition number (01... 99) **Zone**: the event's zone number (001... 999)

# Monitoring station settings:

| Events      |                   |   |   |          |   |   |
|-------------|-------------------|---|---|----------|---|---|
| Event name  | Event custom name | < |   |          |   | > |
| IN1 alarm   |                   |   |   | 1. Alarm | • | 6 |
| IN1 restore |                   |   |   | 1. Alarm | • |   |
| IN2 alarm   |                   |   | Ø | 1. Alarm | • |   |
| IN2 restore |                   |   | Ø | 1. Alarm | • |   |
| IN3 alarm   |                   |   | Ø | 1. Alarm | • |   |
| IN3 restore |                   |   |   | 1. Alarm | • |   |

#### Monitoring station settings

Server groups configured on the Servers tab can be associated with the events. It is also possible to assign different server groups to the alarm and restore events.

Check the **ENABLE REPORTING** option to start reporting to a monitoring station.

# Email settings:

| Events          |                   |                  | 1         |                   |     |  |
|-----------------|-------------------|------------------|-----------|-------------------|-----|--|
| Event name      | Event custom name | C E-MAIL ADDRESS | E-MAIL SI | ETTINGS ?         | >   |  |
| Input 1 alarm   | <input 1=""/>     | info@tell.hu     | Alarm     | Zone 1. in alarm! | / 🗊 |  |
| Input 1 restore | <input 1=""/>     | info@tell.hu     | Restore   | Zone 1. restore!  | / 窗 |  |
| Input 2 alarm   | <input 2=""/>     | info@tell.hu     | Alarm     | Zone 2. in alarm! | / 🗊 |  |
| Input 2 restore | <input 2=""/>     | info@tell.hu     | Restore   | Zone 2. restore!  | / 🗇 |  |
| Input 3 alarm   | <input 3=""/>     | info@tell.hu     | Alarm     | Zone 3. in alarm! | / 🗇 |  |
| Input 3 restore | <input 3=""/>     | info@tell.hu     | Restore   | Zone 3. restore!  | 1 î |  |

### Email settings

The module is able to send email notifications about events. Just like the monitoring station settings, the email settings also can be set up by events.

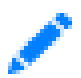

The edit icon opens a popup window (see figure below) where you can set the email address, subject and email body.

|                 | Edit email       |  |
|-----------------|------------------|--|
| Email addresses | info@tell.hu     |  |
| Subject         | Alarm            |  |
| Text            | Zone 1. in alarm |  |
|                 |                  |  |
|                 |                  |  |
|                 |                  |  |
|                 |                  |  |
|                 | Test             |  |

#### Edit email message

Enter the addresses into the Email addresses field. To add multiple addresses separate them by comma.

The **Subject** field is for the email subject.

Enter the email body into the Text field.

By pressing the **Test** button it is possible to send a test message to the entered addresses to verify that they are correct.

The **Save** button saves the email settings then the fields next to the event will be refreshed.

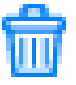

The delete button deletes all the email settings of the given event.

Setting up the first event you can choose to fill all the other rows with the same settings.

| Events General  | Servers Remote mod | ules C      | outputs | Mobil ap | plication | Report                                      |        |
|-----------------|--------------------|-------------|---------|----------|-----------|---------------------------------------------|--------|
| Event name      | Event custom name  | (<br>MOBIL1 | MOBIL2  | MOBIL3   | MOBIL4    | MOBILE SETTINGS ?<br>PUSH NOTIFICATION TEXT | >      |
| Input 1 alarm   |                    |             |         |          |           | Zone 1. in alarm!                           | / 8 13 |
| Input 1 restore |                    |             |         |          |           |                                             | / 🗊    |
| Input 2 alarm   |                    |             |         |          |           | Zone 2. in alarm!                           | / 🗊    |
| Input 2 restore |                    |             |         |          |           |                                             | / 🗊    |
| Input 3 alarm   |                    |             |         |          |           | Zone 3. in alarm!                           | / 8    |
| Input 3 restore | <input 3=""/>      |             |         |          |           |                                             | / 🕯    |

# Push notification settings:

#### Push notification settings

You can set Push message sending for the events. The devices can be added in the **Mobile application** menu.

MOBIL1 - MOBIL4: Select which devices you want to be notified via Push message about the event.

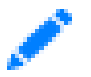

The pencil icon opens a popup window (figure below) in which you can edit the Push message. The maximal length of the message can be 70 characters.

|       | Edit Push Notification messagge | × |
|-------|---------------------------------|---|
| Text: |                                 |   |
|       | Save                            |   |

Edit push message

Save button saves the text for the event.

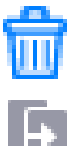

The delete button removes all the notifications set for the event.

Setting up the first event you can choose to fill all the other rows with the same settings.

### 6.6 Remote modules

| R                      | emote modules                                                  |   |
|------------------------|----------------------------------------------------------------|---|
| Remote serial transfer |                                                                |   |
| Remote module:         | Receive only -                                                 | ? |
| Serial port settings:  | Baud rate: 9600 ▼ Data bits: 8 ▼ Parity: None ▼ Stop bits: 1 ▼ | ? |

#### **Remote module settings**

In this module version, transparent serial data transmission can be executed, but only between the module and the IP Bridge Virtual Client program. The serial port settings can be modified here.

**Remote module:** The 'Receive only' is the only option to choose. In this case the module can communicate only with the IP Bridge Virtual Client to execute the transparent serial data transmission.

Serial port settings: In this section the serial port settings can be modified according to the connection type.

For more detailed information on the remote programming of alarm systems, please see the Appendix.

| ame > > > > y internal event Target   | Default state                          | #<br>4:<br>5:<br>6:                                                                                                    | Output name <name> <name> Name&gt;</name></name> | Output mode    |                                                                                                    | Default s                                                                                                    | • • • • • • • • • • • • • • • • • • •                                                                                                    |
|---------------------------------------|----------------------------------------|----------------------------------------------------------------------------------------------------|--------------------------------------------------|----------------|----------------------------------------------------------------------------------------------------|----------------------------------------------------------------------------------------------------|----------------------------------------------------------------------------------------------------|
| > > > > > > > Target                  | NO *<br>NO *<br>NO *                   | 4:<br>5:<br>6:                                                                                                    | <name> </name> Delay (sec)                       | Output mode    |                                                                                                    | NONO                                                                                                    | •                                                                                                    |
| ><br>><br>by internal event<br>Target | NO -<br>NO -<br>Out                    | 5:<br>6:<br>put                                                                                                    | <name></name>                                    | Output mode    |                                                                                                    | NO                                                                                                    | •                                                                                                    |
| ><br>sy internal event<br>Target      | NO -                                   | 6:<br>put                                                                                                    | <name></name>                                    | Output mode    |                                                                                                    | NO                                                                                                    | •                                                                                                    |
| by internal event<br>Target           | Out                                    | put                                                                                                    | Delay (sec)                                      | Output mode    |                                                                                                    | Time                                                                                                    | ?                                                                                                    |
| Target                                | Out                                    | put                                                                                                    | Delay (sec)                                      | Output mode    |                                                                                                    | Time                                                                                                    |                                                                                                    |
|                                       |                                        |                                                                                                    | , (,                                             | output mous    |                                                                                                    | (sec)                                                                                                    |                                                                                                    |
| * Local                               | • (1                                   | ) •                                                                                                    | 0                                                | State change   | •                                                                                                    | •                                                                                                    | 1                                                                                                    |
|                                       | + A                                    |                                                                                                    |                                                  |                |                                                                                                    |                                                                                                    |                                                                                                    |
| by external event                     |                                        |                                                                                                    |                                                  |                |                                                                                                    |                                                                                                    | ?                                                                                                    |
| Target                                | Ou                                     | tput                                                                                                    | Delay (sec)                                      | Output mode    | Time<br>(sec)                                                                                                    | Stop                                                                                                    |                                                                                                    |
| ****** - Local                        | -                                      | 1) **                                                                                                    | 0                                                | State change • | -                                                                                                    |                                                                                                    | đ                                                                                                    |
|                                       | * Local by external event Target Local | Local     (1     (1     (+ A)     (     (     (+ A)     (     (+ A)     (     (     (+ A)     (     (+ A)     (+ A)     (+ A) |                                                  |                | Tocal     Target     Output     Delay (sec)     Output mode     Target     Local     Target     Output     Delay (sec)     Output mode     Target     Target | **     Local     **     (1) *     0     State change     *       +     ADD MORE   by external event       Target     Output     Delay (sec)     Output mode     Time (sec)         ********     Local     *     (1) *     0     State change     * | * Local * (1) * 0 State change * - + ADD MORE by external event Target Output Delay (sec) Output mode Time (sec) Stop ********************************** |

#### **Output configuration**

On the **Outputs** tab you can configure the outputs (figure above) and assign automatic control to them. The options are:

#: Index of the output

Output name: Unique name of the output which is displayed in the Status menu next to the index number.

**Default state:** Select the output's default state from the dropdown list. The module has 2 terminals for each output. If you configure the output to NC the relay status changes to closed and it remains closed.

### Adding control modules by internal event:

# + ADD MORE

Use the "Add more" button to add new control module. In the new row you can configure the output.

**Event:** The event can be selected from a dropdown, that lists all the internal and external events configured on the **Events** page.

Target: In this module version, you can control the module's local outputs.

Output: Select the output's sequence number.

Delay (sec): The delay of activating the output can be defined in seconds.

# Output mode:

|   | Output mode |     |     |    |     |  |  |
|---|-------------|-----|-----|----|-----|--|--|
| ( | OFF         |     |     |    |     |  |  |
| 0 | DN -        | Per | ma  | an | ent |  |  |
| ( | DN -        | Tim | ied | i  |     |  |  |
| - | state       | cha | ang | ge |     |  |  |

State change: the event will cause a relay status change.

**ON - Timed:** the event activates the relay output for the time set in Time field in seconds. When the time is up the output becomes inactive again. **ON - Permanent:** the event activates the relay output permanently (the relay output remains active until switching off or receiving status change command).

**OFF:** the event deactivates the relay output.

**Time:** If the selected output mode is ON-Timed you need to add how long the relay needs to stay switched ON.

## Delete control module:

To delete a contol module use the dust-bin icon at the end of the row.

## Control modules by external event:

Adding and configuring is the same as described above, but here only the external events added on Events page can be selected to control an output.

**Stop**: You can add multiple overlapping external events in the Events menu to control an output. If you select the "Stop" option for an event, the external events that is specified below will not be evaluated.

### 6.8 Report

|                   |                                                                          | Report |   |
|-------------------|--------------------------------------------------------------------------|--------|---|
| Report frequency: | Daily + Hour: 0 + Minute: 0 + Send report now                            |        | ? |
| E-mail addresses: | <e-mail addresses=""> Test e-mail address(es)</e-mail>                   |        | ? |
| Events:           | Custom:<br>New event:<br>Restore:<br>External:<br>New event:<br>Restore: |        | 8 |
|                   | Restore: CANCEL SAVE                                                     |        |   |

#### Edit report sending

In the system, it is possible to send regular reports about the events. The reports can be configured as follows (figure above):

Report frequency: The frequency can be selected from the dropdown list.

**Daily**: The module sends a report every day. You can set the time of sending. **Weekly**: The module sends a report every week. You can set the day and time of sending. **Monthly**: The module sends a report every month. You can set the day and time of sending.

If the number of events reaches 250, the module sends the event report regardless the frequency.

**Email addresses**: Set the email address you want the report to be sent to. To add multiple addresses separate them with comma.

Events: You can select which kind of events you want to be listed in the report.

**Test email address(es)**: This button is for testing the report settings. It sends a report according to the settings to the specified email address(es) if there's any.

### 6.9 S.M.A.R.T

|          |            |            |                      |                      |           |                        |                        |                        | S.M.A.R.T.                     |   |
|----------|------------|------------|----------------------|----------------------|-----------|------------------------|------------------------|------------------------|--------------------------------|---|
|          |            |            |                      |                      |           |                        |                        |                        |                                | ? |
| Flash ID | IC version | FW version | Good block<br>rate   | Total erase<br>count | Endurance | Average<br>erase count | Minimum<br>erase count | Maximum<br>erase count | Abnormal<br>power off<br>count | C |
| c3d22d0a | 8210       | 21097      | 99. <mark>4</mark> 8 | 16592 <mark>1</mark> | 94.54     | 164                    | 3                      | 177                    | 0                              |   |

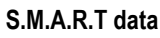

Displays the SD card's S.M.A.R.T data. Works properly only with APACER cards.

# 7 Stopping the module properly

If you'd like to normally switch off the IP Bridge module, keep the microswitch on the module pressed. After the LED turns orange wait 3 seconds and then release the button. LED turns red then goes out. When LED doesn't lit anymore, you can disconnect the power supply.

# 8 Restoring factory default settings

There are two options to reset the factory settings. It can be done with the Factory reset button in the General Settings menu or with the button on the module. To reset the factory default settings with the button on the module, keep the microswittch on the module pressed. After the LED turns red wait 3 seconds and then release the button. The LED is lit orange first then turns red. The module restores the factory default settings then restarts automatically. Attention! During restore, also the network setting will be reset to the default DHCP.

# 9 General LED signals

| Color  | LED                                      |
|--------|------------------------------------------|
| Red    | Booting / shutdown in progress           |
| Green  | The system is ready                      |
| Orange | An error occured / On/Off is in progress |

# 10 Technical specification

| 12-24V DC           |
|---------------------|
| 520mA @ 12V DC      |
| 700mA @ 12V DC      |
| -20°C - +70°C       |
| 1A @ 12V DC         |
| 130 x 69 x 19 mm    |
| 200g (packed: 300g) |
|                     |

# 10.1 Generated telephone line specification

| Line voltage:    | 48 V         |
|------------------|--------------|
| Line current:    | 20 mA        |
| Line impedance:  | 600 Ohm      |
| Ringing voltage: | ±50V (20 Hz) |
| Dial tone:       | 425 Hz       |
|                  |              |

# 11 Appendix

## 11.1 Remote programming of alarm control panels

In this case, the module performs transparent serial data communication over IP connection. The connection between the programming software and the alarm control panel is provided by the module and an IP Bridge Virtual Client program. The module's serial port is connecting to the alarm control panel while the programming software is connecting to the virtual serial port created by the client program.

**Important!** If you want to access the module via mobile internet, you need to make sure that the APN used by the computer running the programming software and the APN used by the module are accessible to each other. If it is possible, the devices have to be connected to the same APN or the mobile network's APN have to be the part of the computer's network.

# 11.1.1 Paradox control panel

## Installation settings:

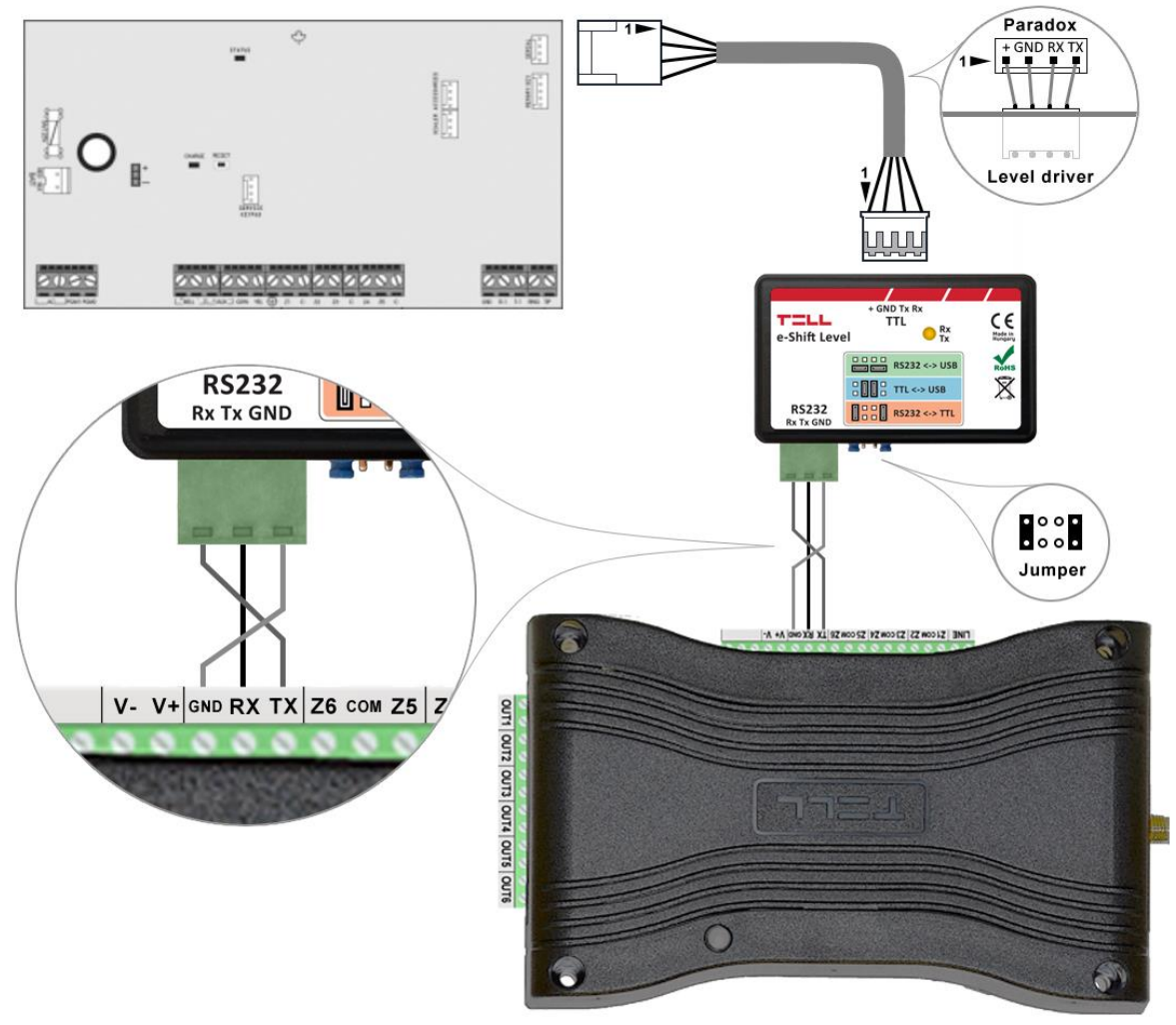

# Wiring diagram for Paradox alarm systems

Connect a logic level converter (e-Shift Level) to the alarm control panel, then connect its serial port output with the module (see figure above). Only RX, TX and GND wires will be used, please connect these to the module in the order shown in the figure above.

### Software settings:

Open the module's web interface, set the data for the serial port operation in the **Remote Modules** menu as shown below:

| Remote serial transfer |                                                                |   |
|------------------------|----------------------------------------------------------------|---|
| Remote module:         | Receive only -                                                 | ? |
| Connection type:       | Continuous IP connection - Timeout: 1 minute(s)                | ? |
| Network:               |                                                                | ? |
| Maximum data delay:    | 500 ms. Recommended: 500 - 1000 ms                             | ? |
| Serial port settings:  | Baud rate: 9600 ▼ Data bits: 8 ▼ Parity: None ▼ Stop bits: 1 ▼ | ? |

#### Remote serial transfer

Remote module: Select the "Receive only" option from the dropdown list.

**Connection type:** Select the "Continuous IP connection" option from the dropdown list. By this setting, the connection between the programming software and the alarm control panel will be continuous.

**Network:** In case the module has a 3G/4G extension panel, the communication channel for transmitting serial data also can be selected here.

Attention! Serial data transfer may result high data traffic, so please consider this before selecting 3G/4G network as communication channel.

Maximum data delay: Recommended setting is 500 ms.

**Serial port settings:** Recommended settings for Spectra alarm control panels:Baud rate: 9600, Data bits: 8, Parity: None, Stop bits: 1.

Recommended settings for EVO alarm control panels: Baud rate: 57600, Data bits: 8, Parity: None, Stop bits: 1.

For connecting the alarm control panel and programming software install the IP Bridge Virtual Client software. This software connects the computer and the module and establishes a virtual serial data port that you need to select in the programming software. After starting the program, the following setting options are available:

|                                                                                               | TOR         | IRTUAL SERIA | AL PORT SETTINGS |
|-----------------------------------------------------------------------------------------------|-------------|--------------|------------------|
| Serial Port COM6                                                                              | Create port | F            | Reset Bus        |
| Current port settings: close                                                                  | d AX sent   | E 0 A        | Xreceived: 0     |
| 9600,N,8,1                                                                                    |             |              | Set settings     |
| Set CTS OFF S                                                                                 | er DSR OFF  | et DCD OFF   | Set RING ON      |
| Log data                                                                                      |             |              |                  |
| 14:33:16 - Program started<br>14:33:41 - Connecting to: 192.<br>14:33:41 - Connect result: OK | 168.1.157   |              |                  |

**Selected Device IP address**: The module's IP address. If it is not in the same network with the module, it is also possible to add the DNS name with the necessary parameters. If you want to connect through mobile internet, enter the mobile internet IP address that you can find on the module's web-based interface.

Username: The username of the module administrator.

Password: The password of the user.

Check connection: Checks the module's address you set.

Serial Port: Set the virtual serial port's address that you need to select in the alarm system's programming software.

Create port: Creates the virtual port according to the settings.

Log data: It provides information on the operation of the program, and displays data received on the serial port.

In the Babyware programming software, select the virtual serial port, then connect it to the control panel (figures below).

| Settings                     |                                    |                               |                               |
|------------------------------|------------------------------------|-------------------------------|-------------------------------|
| onnection Advanced Encry     | ption Alarm System Label           |                               |                               |
| Automatically upload panel c | hanges to Babyware upon connection |                               |                               |
| Programming changes          |                                    |                               |                               |
| ☑ New events                 |                                    |                               |                               |
| Panel status (RAM)           |                                    |                               |                               |
| O IP/Static                  |                                    | Serial                        |                               |
| IP Address                   | 192.168.0.1 🔎 🔅                    | COM Port                      | COM20 ~                       |
| IP Port                      | 10000                              | Baud Rate                     | 9600 baud 🗸 🗸                 |
| IP Module Password           |                                    |                               |                               |
|                              |                                    | () Modem                      | Promstruction                 |
| O IPIDIAS                    |                                    | COM Port                      | Kommunikációs port (COM1)     |
| Site ID                      |                                    | Modern Type                   |                               |
| IP Module Password           |                                    | * Modem init. string for Cont | rol Panel supporting 1200bps  |
| GPRS/Public Network          |                                    | Panel Phone #                 | Telephone number              |
| IP Address                   | 192.168.0.1 🔑                      | Modem Response                |                               |
| IP Port                      | 10000                              | Advanced Test                 | Windows Modern Options        |
| GPRS Module Password         |                                    | Assuration Machine Querid     | -                             |
| Own Public IP Address        | 192.168.0.1                        | Answering machine overno      | e                             |
| Call Back Port               | 15000                              | Ring Cycle Duration           | 0,0 🗘 Get Ring Cycle Duration |
| O GPRS/Static                |                                    | O GPRS/Private Network        |                               |
| IP Address                   | 192.168.0.1                        | Call Back Port                | 15000                         |
| IP Port                      | 10000                              | GPRS Module Password          |                               |
| GPRS Module Password         |                                    | SMS Initiation String         | Refresh                       |
|                              |                                    |                               |                               |
| Cancel                       |                                    |                               | 🗸 (                           |
|                              |                                    |                               | Tanana                        |

Select serial port

| tile Yiew                 | Tools Events C     | ommunicatio    | 1 B                                                  |                                       |                             |                      |               |                   |         |
|---------------------------|--------------------|----------------|------------------------------------------------------|---------------------------------------|-----------------------------|----------------------|---------------|-------------------|---------|
| Accourt                   | nts C Save         | Print 8        | Connect                                              | @ tresh Send                          | Receive A In-Field C Ti     | ranslate             |               |                   |         |
| 1 m Hode                  | utes III E Prot    | les + Langu    |                                                      |                                       |                             |                      |               |                   |         |
| E Category                | ▼ Serial #         | Q #            | E E                                                  | uto Label                             | Q Location                  |                      | C Manual Co   | ntrols and Status |         |
|                           |                    |                |                                                      |                                       |                             |                      |               |                   |         |
|                           |                    |                |                                                      |                                       |                             |                      |               |                   |         |
|                           |                    |                |                                                      |                                       |                             |                      |               |                   |         |
|                           |                    |                |                                                      |                                       |                             |                      |               |                   |         |
|                           |                    |                |                                                      |                                       |                             |                      |               |                   |         |
|                           |                    |                |                                                      |                                       |                             |                      |               |                   |         |
|                           |                    |                |                                                      |                                       |                             |                      |               |                   |         |
|                           |                    |                |                                                      |                                       |                             |                      |               |                   |         |
|                           |                    |                |                                                      |                                       |                             |                      |               |                   |         |
|                           |                    |                |                                                      |                                       |                             |                      |               |                   |         |
|                           |                    |                |                                                      |                                       |                             |                      |               |                   |         |
|                           |                    |                |                                                      |                                       |                             |                      |               |                   |         |
|                           |                    |                |                                                      |                                       |                             |                      |               |                   |         |
|                           |                    |                |                                                      |                                       |                             |                      |               |                   |         |
|                           |                    |                |                                                      |                                       |                             |                      |               |                   |         |
|                           |                    |                |                                                      |                                       |                             |                      |               |                   |         |
| c<br>Legend:              | Zone               |                | ○ PGM Output                                         |                                       |                             |                      |               |                   |         |
| :<br>Legend:              | □Zone<br>0ff/dosed | On (auto) / op | O PGM Output                                         | in alarm 🔲 Alarm Memo                 | vry 📜 Tamper/Trouble 📕 Bypa | assed 🔲 Bypass Memor | y 🔳 Test Mode | Status Un         | availab |
| egend:                    | Zone<br>Off/dosed  | On (auto) / op | PGM Output<br>en Con (manual) / i                    | in alarm 🗌 Alarm Mem                  | vy 📑 TamperTrouble 📑 Bypa   | assed Bypass Memor   | y ∎ Test Mode | Status Uni        | availab |
| c<br>Legend:<br>4I Events | Zone               | On (auto) / oj | PGM Output<br>en On (manual) / i<br>V Custom Filters | in alarm 🧧 Alarm Memo<br>Print Events | ory TamperTrouble Bypa      | assed 🗾 Bypass Memor | y 🔳 Test Mode | C Status Un       | availab |

Connecting

The programming software opens the serial port and establishes the connection with the alarm control panel (figure below).

| irtual Serial For IP Bridge                                                                                                    |                                                                      |                  |           |                     |
|----------------------------------------------------------------------------------------------------|----------------------------------------------------------------------|------------------|-----------|---------------------|
|                                                                                                    |                                                                      |                  |           |                     |
| IP BRIDGE DETECTOR                                                                                                    |                                                                      | VIRTUAL S        | ERIAL POP | RT SETTINGS         |
| Serial Port COM6                                                                                                    | Delete port                                                          |                  | Reset B   | ius                 |
| Serial Port settings<br>Current port settings: 9600,N.8,1                                                                                                    | AXs                                                                  | ent 0            | AX rece   | i <b>ved</b> : 1961 |
| 9600.N.8.1                                                                                                    |                                                                      |                  |           | Set settings        |
| Set CTS OFF Set D                                                                                                    | SR OFF                                                               | Set DCD O        | FF S      | et RING ON          |
| .og data                                                                                                    |                                                                      |                  |           |                     |
| 4:35:33 - Sent 37 bytes to device v<br>4:35:33 - Received 37 data from 1<br>4:35:33 - 37 byte(s) read<br>4:35:33 - Sent 37 bytes to device v<br>4:35:33 - Received 37 data from 1 | with ip: 192.168<br>92.168.1.157<br>with ip: 192.168<br>92.168.1.157 | .1.157<br>.1.157 |           |                     |
| Selected Device IP address                                                                                                    | 92.168.1.157                                                         |                  | HTTPS     |                     |
|                                                                                                    |                                                                      |                  |           |                     |

When you finished with programming, press the **Delete port** button to close the connection and the virtual serial port.

# 11.1.2 DSC alarm control panel

## Installation settings:

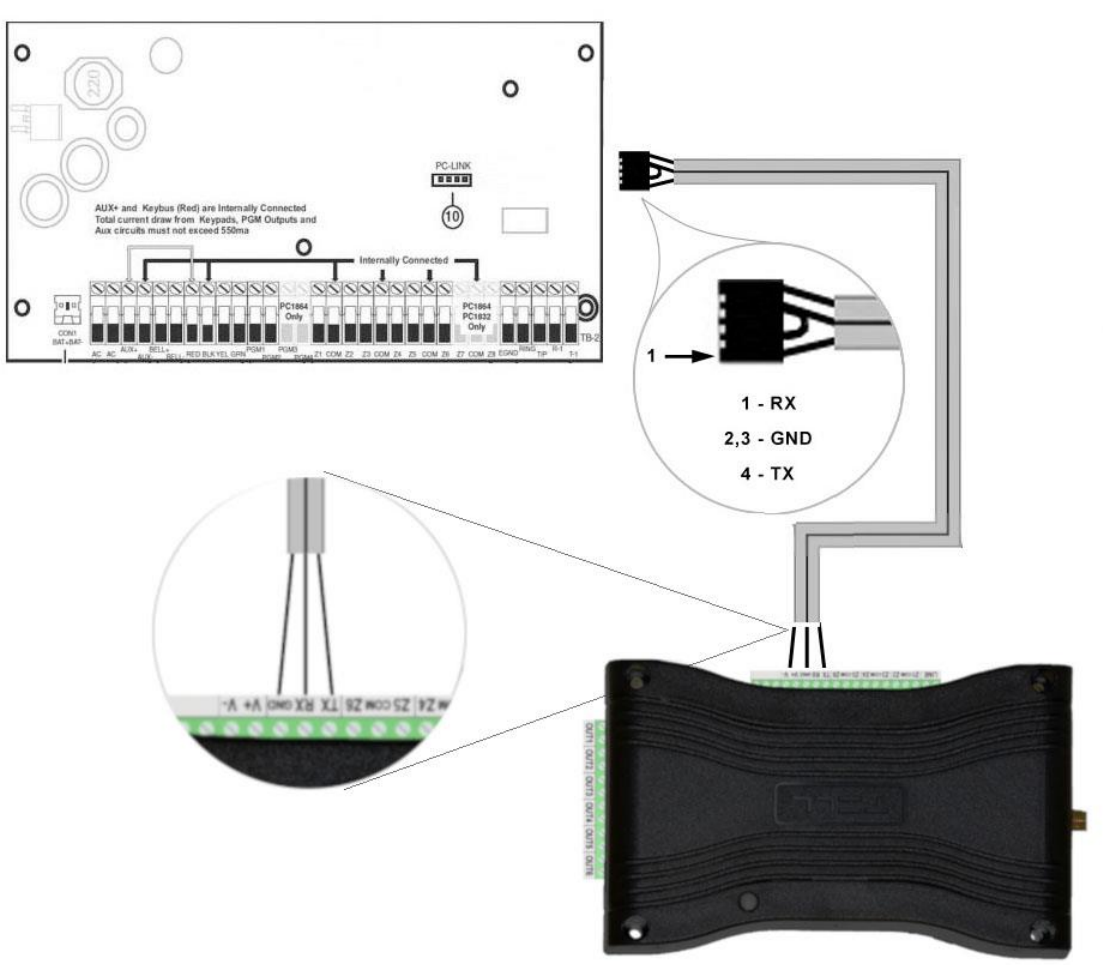

# Wiring diagram for DSC alarm systems

Connect a programming cable to the alarm control panel, then connect its serial port output with the module (see figure above). Only RX, TX and GND wires will be used, please connect these to the module in the order shown in the figure above.

### Software settings:

Open the module's web interface, set the data for the serial port operation in the **Remote Modules** menu as shown below:

| Remote serial transfer |                                                                |   |
|------------------------|----------------------------------------------------------------|---|
| Remote module:         | Receive only -                                                 | ? |
| Connection type:       | Continuous IP connection - Timeout: 1 minute(s)                | ? |
| Network:               |                                                                | ? |
| Maximum data delay:    | 500 ms. Recommended: 500 - 1000 ms                             | ? |
| Serial port settings:  | Baud rate: 9600 ▼ Data bits: 8 ▼ Parity: None ▼ Stop bits: 1 ▼ | ? |

### Remote serial transfer

Remote module: Select the "Receive only" option from the dropdown list.

**Connection type:** Select the "Continuous IP connection" option from the dropdown list. By this setting, the connection between the programming software and the alarm control panel will be continuous.

**Network:** In case the module has a 3G/4G extension panel, the communication channel for transmitting serial data also can be selected here.

# Attention! Serial data transfer may result high data traffic, so please consider this before selecting 3G/4G network as communication channel.

Maximum data delay: Recommended setting is 500 ms.

Serial port settings: Recommended settings: Baud rate: 9600, Data bits: 8, Parity: None, Stop bits: 1.

For connecting the alarm control panel and programming software install the IP Bridge Virtual Client software. This software connects the computer and the module and establishes a virtual serial data port that you need to select in the programming software.

After starting the program, the following setting options are available:

| ent 0 A     | Kreceived: 0 |
|-------------|--------------|
| ent 0 A     | Xreceived: 0 |
|             | Cataolines   |
|             | oet settings |
| Set DCD OFF | Set RING ON  |
|             |              |
|             |              |
|             |              |
|             |              |

**Selected Device IP address**: The module's IP address. If it is not in the same network with the module, it is also possible to add the DNS name with the necessary parameters. If you want to connect through mobile internet, enter the mobile internet IP address that you can find on the module's web-based interface.

Username: The username of the module administrator.

Password: The password of the user.

Check connection: Checks the module's address you set.

Serial Port: Set the virtual serial port's address that you need to select in the alarm system's programming software.

Create port: Creates the virtual port according to the settings.

**Log data**: It provides information on the operation of the program, and displays data received on the serial port. In the DLS 5 programming software, select the virtual serial port, then connect to the control panel (see below).

| ×              |
|----------------|
|                |
|                |
|                |
|                |
| (( ~           |
| 11)<br>(COM20) |
| Cancel         |
|                |

| s File  | View Tools Window | Help                   |          |                        |       |          |  |
|---------|-------------------|------------------------|----------|------------------------|-------|----------|--|
|         |                   |                        | ~ 🖬 🖴    |                        |       |          |  |
| Section | Number Search     | - Q Option Nome Search | Q        | Programmed Data Search | Q     |          |  |
| Commu   | nications Status  | Connection Office      | Progress | Efficiency             | State | <b>n</b> |  |
| -h-     | Signature Graphic |                        |          |                        |       |          |  |
| 2       | Users             |                        |          |                        |       |          |  |
| 1       | Partitions        |                        |          |                        |       |          |  |
| 808     | Zones             |                        |          |                        |       |          |  |
| 12      | Event Schedule    |                        |          |                        |       |          |  |
| -       | Communications    |                        |          |                        |       |          |  |
| 0°      | System            |                        |          |                        |       |          |  |
| 01.5    | DLS               |                        |          |                        |       |          |  |
| 1       | PGMs              |                        |          |                        |       |          |  |
| 0       | Wireless          |                        |          |                        |       |          |  |
|         | Keypad            |                        |          |                        |       |          |  |
|         | Event Buffer      |                        |          |                        |       |          |  |
|         |                   |                        |          |                        |       |          |  |
|         |                   |                        |          |                        |       |          |  |
|         |                   |                        |          |                        |       |          |  |
|         |                   |                        |          |                        |       |          |  |
|         |                   |                        |          |                        |       |          |  |

## Connecting

The programming software opens the serial port and establishes the connection with the alarm control panel (figure below).

| /irtual Serial For IP Bridge                                                                                                    |                                  |
|----------------------------------------------------------------------------------------------------|----------------------------------|
|                                                                                                    |                                  |
| IP BRIDGE DETECTOR                                                                                                    | VIRTUAL SERIAL PORT SETTINGS     |
| Serial Port COM6 Delete port                                                                                                    | Reset Bus                        |
| -Serial Port settings<br>Current port settings: 9600,N,8,1 AX                                                                                                    | Xsent 0 AXreceived: 1961         |
| 9600.N.8.1                                                                                                    | Set settings                     |
| Set CTS OFF Set DSR OFF                                                                                                    | Set DCD OFF Set RING ON          |
| Log data                                                                                                    |                                  |
| 14:35:33 - Sent 37 bytes to device with ip: 192.1<br>14:35:33 - Received 37 data from 192.168.1.15<br>14:35:33 - 37 byte(s) read<br>14:35:33 - Sent 37 bytes to device with ip: 192.1<br>14:35:33 - Received 37 data from 192.168.1.15 | 168.1.157<br>7<br>168.1.157<br>7 |
| Selected Device IP address 192.168.1.157                                                                                                    | 7 THTTPS                         |
| Username admin Password 1                                                                                                    | 1111 Check connection            |
| Connection                                                                                                    | established                      |

When you finished with programming, press the **Delete port** button to close the connection and the virtual serial port.

# 11.1.3 Premier and Premier Elit alarm control panel

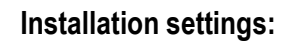

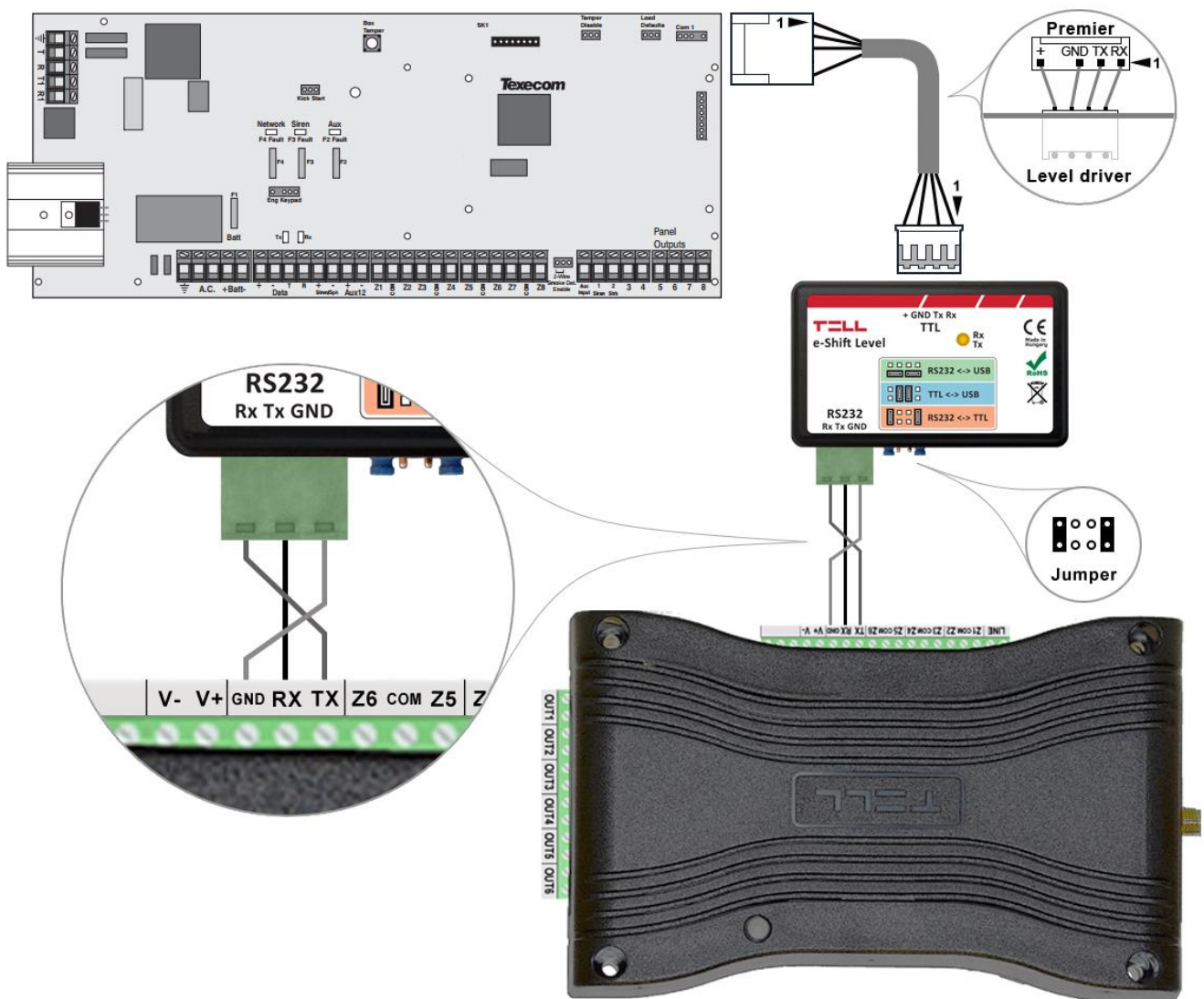

# Wiring diagram for Premier alarm systems

Connect a programming cable to the alarm control panel, then connect its serial port output with the module (see figure above). Only RX, TX and GND wires will be used, please connect these to the module in the order shown in the figure above.

# Software settings:

Open the module's web interface, set the data for the serial port operation in the **Remote Modules** menu as shown below:

| Remote serial transfer |                                                                 |   |
|------------------------|-----------------------------------------------------------------|---|
| Remote module:         | Receive only -                                                  | ? |
| Connection type:       | Continuous IP connection - Timeout: 1 minute(s)                 | ? |
| Network:               |                                                                 | ? |
| Maximum data delay:    | 500 ms. Recommended: 500 - 1000 ms                              | ? |
| Serial port settings:  | Baud rate: 19200 ▼ Data bits: 8 ▼ Parity: None ▼ Stop bits: 2 ▼ | ? |

Remote serial transfer

Remote module: Select the "Receive only" option from the dropdown list.

**Connection type:** Select the "Continuous IP connection" option from the dropdown list. By this setting, the connection between the programming software and the alarm control panel will be continuous.

**Network:** In case the module has a 3G/4G extension panel, the communication channel for transmitting serial data also can be selected here.

# Attention! Serial data transfer may result high data traffic, so please consider this before selecting 3G/4G network as communication channel.

Maximum data delay: Recommended setting is 500 ms.

Serial port settings: Recommended settings: Baud rate: 19200, Data bits: 8, Parity: None, Stop bits: 2.

For connecting the alarm control panel and programming software install the IP Bridge Virtual Client software. This software connects the computer and the module and establishes a virtual serial data port that you need to select in the programming software.

After starting the program, the following setting options are available:

| IP BRIDGE DETECTO                                                                                                    | DR          | VIRTUAL SERIA | AL PORT SETTINGS |
|----------------------------------------------------------------------------------------------------|-------------|---------------|------------------|
| Serial Port COM6                                                                                                    | Create port | F             | Reset Bus        |
| Serial Port settings<br>Current port settings: closed                                                                         | AXse        | nt 0 A        | Xreceived: 0     |
| 9600,N,8,1                                                                                                    |             |               | Set settings     |
| Set CTS OFF Ser                                                                                                    | DSR OFF     | Set DCD OFF   | Set RING ON      |
| Log data                                                                                                    |             |               |                  |
| 14:33:16 - Program started                                                                                                    |             |               |                  |
| 14:33:16 - Program started<br>14:33:41 - Connecting to: 192.16<br>14:33:41 - Connect result: OK                               | 8.1.157     |               |                  |
| 14:33:16 - Program started<br>14:33:41 - Connecting to: 192.16<br>14:33:41 - Connect result: OK                               | 8.1.157     |               |                  |
| 14:33:16 - Program started<br>14:33:41 - Connecting to: 192.16<br>14:33:41 - Connect result: OK                               | 8.1.157     |               |                  |
| 14:33:16 - Program started<br>14:33:41 - Connecting to: 192.16<br>14:33:41 - Connect result: OK                               | 8.1.157     |               |                  |
| 14:33:16 - Program started<br>14:33:41 - Connecting to: 192.16<br>14:33:41 - Connect result: OK<br>Selected Device IP address | 8.1.157     | Т нттғ        |                  |

**Selected Device IP address**: The module's IP address. If it is not in the same network with the module, it is also possible to add the DNS name with the necessary parameters. If you want to connect through mobile internet, enter the mobile internet IP address that you can find on the module's web-based interface.

Username: The username of the module administrator.

Password: The password of the user.

Check connection: Checks the module's address you set.

Serial Port: Set the virtual serial port's address that you need to select in the alarm system's programming software.

Create port: Creates the virtual port according to the settings.

Log data: It provides information on the operation of the program, and displays data received on the serial port.

In the Wintex programming software, select the virtual serial port (figure below), then connect to the control panel.

| 🐐 Wintex UDL         | - 0 ×                                                                                                    |
|----------------------|----------------------------------------------------------------------------------------------------|
| User Accounts        | Programming Communications Diagnostics Setup Window Help                                                 |
| New Open             | Save Edit Account Program Print Receive Send Rem. Reset Diagnostics Ricochet Keypad EventLog Set Connect |
| Acc Ref: aaa         | Name: Connect using PC-Com (COM6) Panel: Premier 816 Version: 16.12 🔀                                    |
| Cones                | Connect using Modern 1 (COM2) Connect using Modern 2 (COM3)                                              |
| Partitions           | Townson Townson Townson Townson Townson Townson Townson                                                  |
| 🔮 Global             | Texecon Texecon Texecon Texecon Texecon Texecon Texecon Texecon                                          |
| Keypads              | n Texecom Texecom Texecom Texecom Texecom Texecom Texecom Texec                                          |
| Outputs              | m Texecom Texecom Texecom Texecom Texecom Texecom Texecom                                                |
| Comms                |                                                                                                    |
| 👷 Users              | com : Texecom : Texecom : Texecom : Texecom : Toy com : Texecom : Texecom : Texecom : Texe               |
| Send Update          | com Texecom Texecom Texecom Texecom Texecom Texecom Texecom Texecom                                      |
| Receive Page         | recom Texecom Texecom Texecom Texecom Texecom Texecom Texecom                                            |
| Send Page            | execom Texecom Texecom Texecom Texecom Texecom Texecom                                                   |
|                      | Texecom Texecom Texecom Texecom Texecom Texecom Texecom                                                  |
|                      | Texecom : Texecom : Texecom : Texecom : Texecom : Texecom : Texecom                                      |
|                      | Texecom Texecom Texecom Texecom Texecom Texecom Texecom                                                  |
|                      | n : Texecom : Texecom : Texecom : Texecom : Texecom : Texecom : Texecom : Texecom                        |
| Status: Offline Read | y Tx 🕘 Rx 🕥 User Name: Master 2017. 07. 11. 10:09:25                                                     |

#### Select serial port

The programming software opens the serial port and establishes the connection with the alarm control panel (figure below).

| Virtual Serial For IP Bridge                                                                                                    |                    | ×                |
|----------------------------------------------------------------------------------------------------|--------------------|------------------|
| TELL                                                                                                    |                    |                  |
| IP BRIDGE DETECTOR                                                                                                    | VIRTUAL SERIAL     | PORT SETTINGS    |
| Serial Port COM6 Delete port                                                                                                    | Re                 | eset Bus         |
| Serial Port settings Current port settings: 9600,N,8,1 AX s                                                                                                    | ent 0 AX           | received: 1961   |
| Set CTS OFF Set DSR OFF                                                                                                    | Set DCD OFF        | Set RING ON      |
| Log data                                                                                                    |                    |                  |
| 14:35:33 - Sent 37 bytes to device with ip: 192.168<br>14:35:33 - Received 37 data from 192.168.1.157<br>14:35:33 - 37 byte(s) read<br>14:35:33 - Sent 37 bytes to device with ip: 192.168<br>14:35:33 - Received 37 data from 192.168.1.157 | 3.1.157<br>3.1.157 | ^<br>•           |
| Selected Device IP address 192.168.1.157 Username admin Password 111                                                                                                    | — Г нттря<br>1     | Check connection |

#### Connection established

When you finished with programming, press the **Delete port** button to close the connection and the virtual serial port.

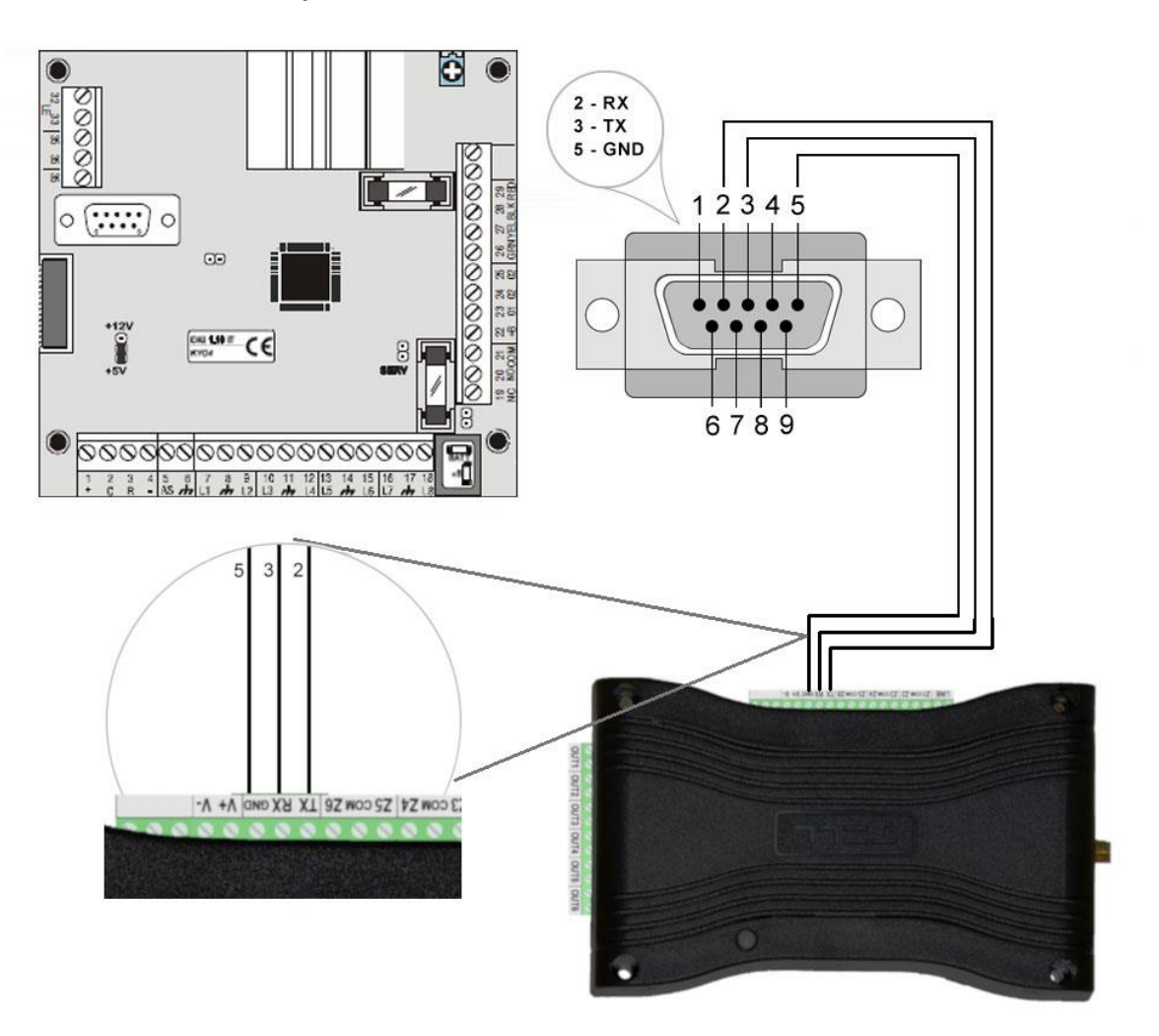

# Wiring diagram for Bentel alarm systems

Connect a programming cable to the alarm control panel, then connect its serial port output with the module (see figure above). Only RX, TX and GND wires will be used, please connect these to the module in the order shown in the figure above.

# Software settings:

Open the module's web interface, set the data for the serial port operation in the **Remote Modules** menu as shown below:

| Receive only -                                                 | ?                                                                                                    |
|----------------------------------------------------------------|----------------------------------------------------------------------------------------------------|
| Continuous IP connection  Timeout: 1 minute(s)                 | ?                                                                                                    |
|                                                                | ?                                                                                                    |
| 1000 ms. Recommended: 500 - 1000 ms                            | ?                                                                                                    |
| Baud rate: 9600 ▼ Data bits: 8 ▼ Parity: Even ▼ Stop bits: 1 ▼ | ?                                                                                                    |
|                                                                | Receive only *   Continuous IP connection *   Timeout:   1   minute(s)     Image: ************************************ |

#### Remote serial transfer

Remote module: Select the "Receive only" option from the dropdown list.

**Connection type:** Select the "Continuous IP connection" option from the dropdown list. By this setting, the connection between the programming software and the alarm control panel will be continuous.

**Network:** In case the module has a 3G/4G extension panel, the communication channel for transmitting serial data also can be selected here.

# Attention! Serial data transfer may result high data traffic, so please consider this before selecting 3G/4G network as communication channel.

Maximum data delay: Recommended setting is 1000 ms.

Serial port settings: Recommended settings: Baud rate: 9600, Data bits: 8, Parity: Even, Stop bits: 1.

For connecting the alarm control panel and programming software install the IP Bridge Virtual Client software. This software connects the computer and the module and establishes a virtual serial data port that you need to select in the programming software.

After starting the program, the following setting options are available:

| Virtual Serial For IP Bridge                                                                               |               |           |        | ×             |
|----------------------------------------------------------------------------------------------------|---------------|-----------|--------|---------------|
| TILL                                                                                                    |               |           |        |               |
| IP BRIDGE DETECT                                                                                           | OR            | VIRTUAL   | SERIAL | PORT SETTINGS |
| Serial Port COM6                                                                                           | Create port   |           | Res    | set Bus       |
| Serial Port settings<br>Current port settings: closed                                                      | AXs           | ent 0     | AXr    | eceived: 0    |
| 9600,N,8,1                                                                                                 |               |           |        | Set settings  |
| Set CTS OFF Se                                                                                             | r DSR OFF     | Set DCD ( | DFF    | Set RING ON   |
| Log data<br>14:33:16 - Program started<br>14:33:41 - Connecting to: 192.1<br>14:33:41 - Connect result: OK | 68.1.157      |           |        | ^             |
| Selected Device IP address                                                                                 | 192.168.1.157 |           | HTTPS  |               |

**Selected Device IP address**: The module's IP address. If it is not in the same network with the module, it is also possible to add the DNS name with the necessary parameters. If you want to connect through mobile internet, enter the mobile internet IP address that you can find on the module's web-based interface.

Username: The username of the module administrator.

Password: The password of the user.

Check connection: Checks the module's address you set.

Serial Port: Set the virtual serial port's address that you need to select in the alarm system's programming software.

Create port: Creates the virtual port according to the settings.

Log data: It provides information on the operation of the program, and displays data received on the serial port.

In the Bentel Security Suite programming software, select the virtual serial port, then connect it to the control panel (figures below).

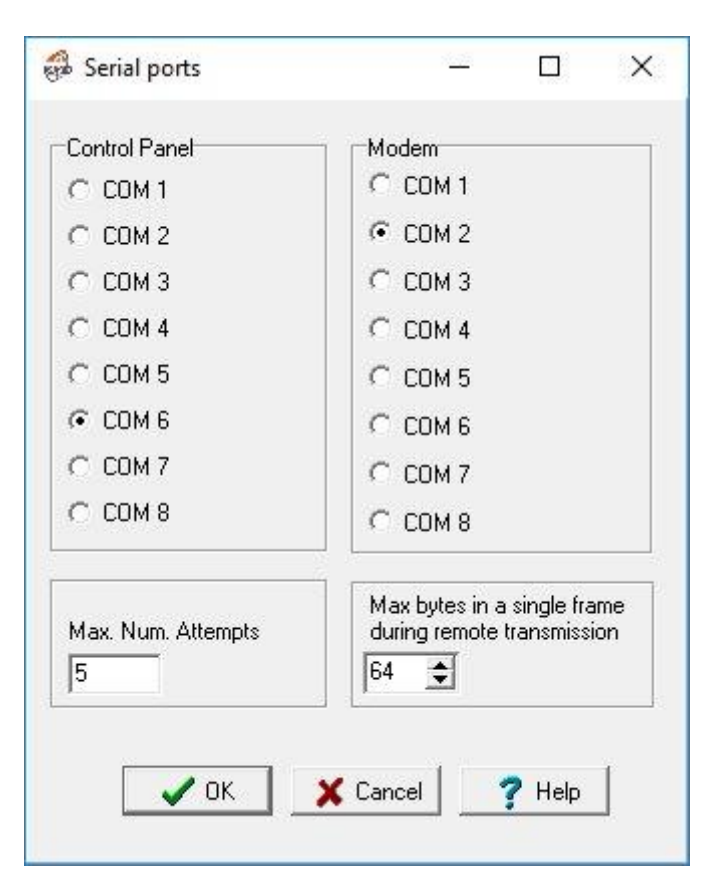

#### Select serial port

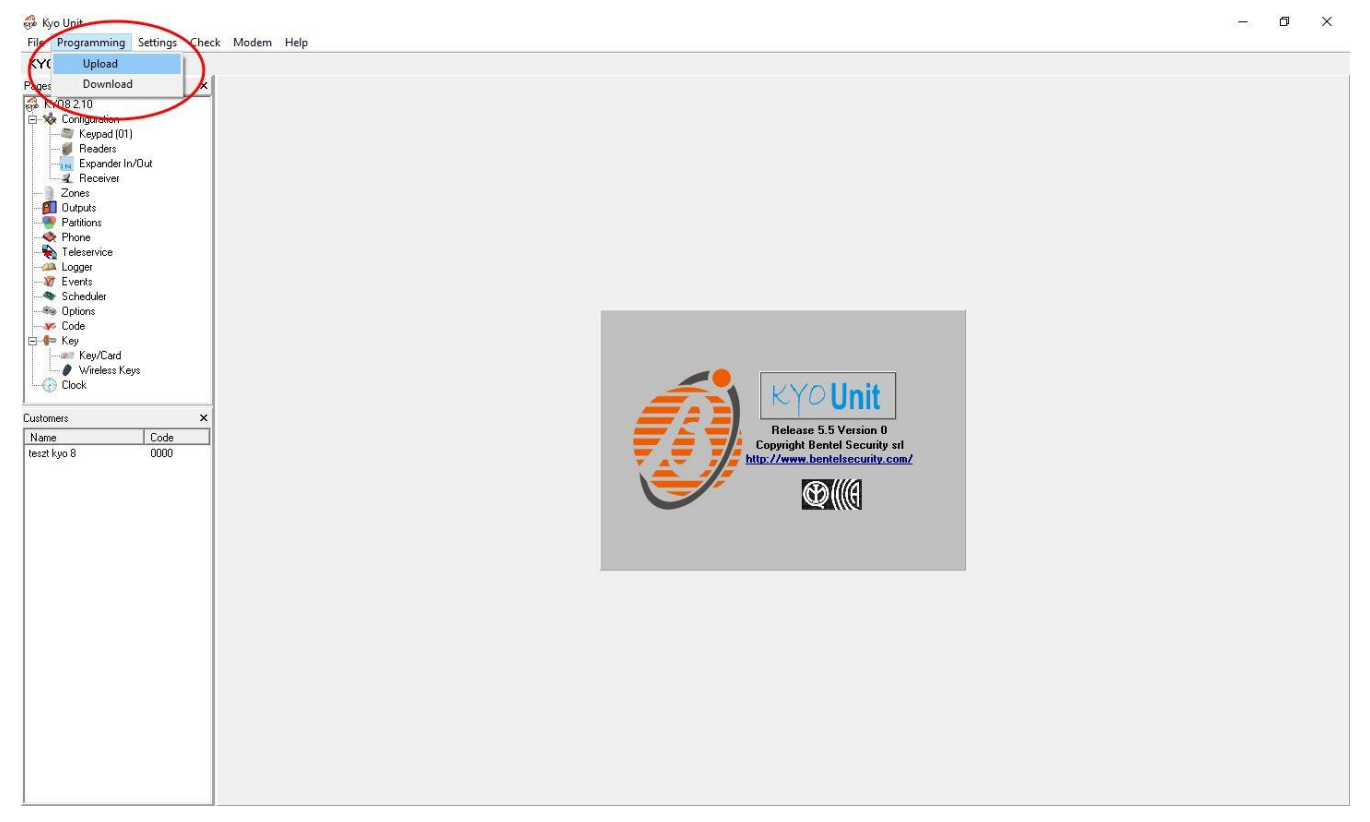

#### Connecting

The programming software opens the serial port and establishes the connection with the alarm control panel (figure below).

| nittual Serial For IP Bridge                                                                                                    | ,                            |
|----------------------------------------------------------------------------------------------------|------------------------------|
| IP BRIDGE DETECTOR Serial Port COM6                                                                                                    | VIRTUAL SERIAL PORT SETTINGS |
| Serial Port settings<br>Current port settings: 9600,N,8,1                                                                                                    | (sent 0 AX received: 1961    |
| Set CTS OFF Set DSR OFF                                                                                                    | Set DCD OFF Set RING ON      |
| Log data<br>14:35:33 - Sent 37 bytes to device with ip: 192.1<br>14:35:33 - Received 37 data from 192.168.1.157<br>14:35:33 - 37 byte(s) read<br>14:35:33 - Sent 37 bytes to device with ip: 192.1<br>14:35:33 - Received 37 data from 192.168.1.157 | 68.1.157<br>68.1.157         |
| Selected Device IP address 192.168.1.157 Username admin Password 1                                                                                                    | HTTPS     Check connection   |

Connection established

When you finished with programming, press the **Delete port** button to close the connection and the virtual serial port.

## 11.1.5 Inim alarm control panel

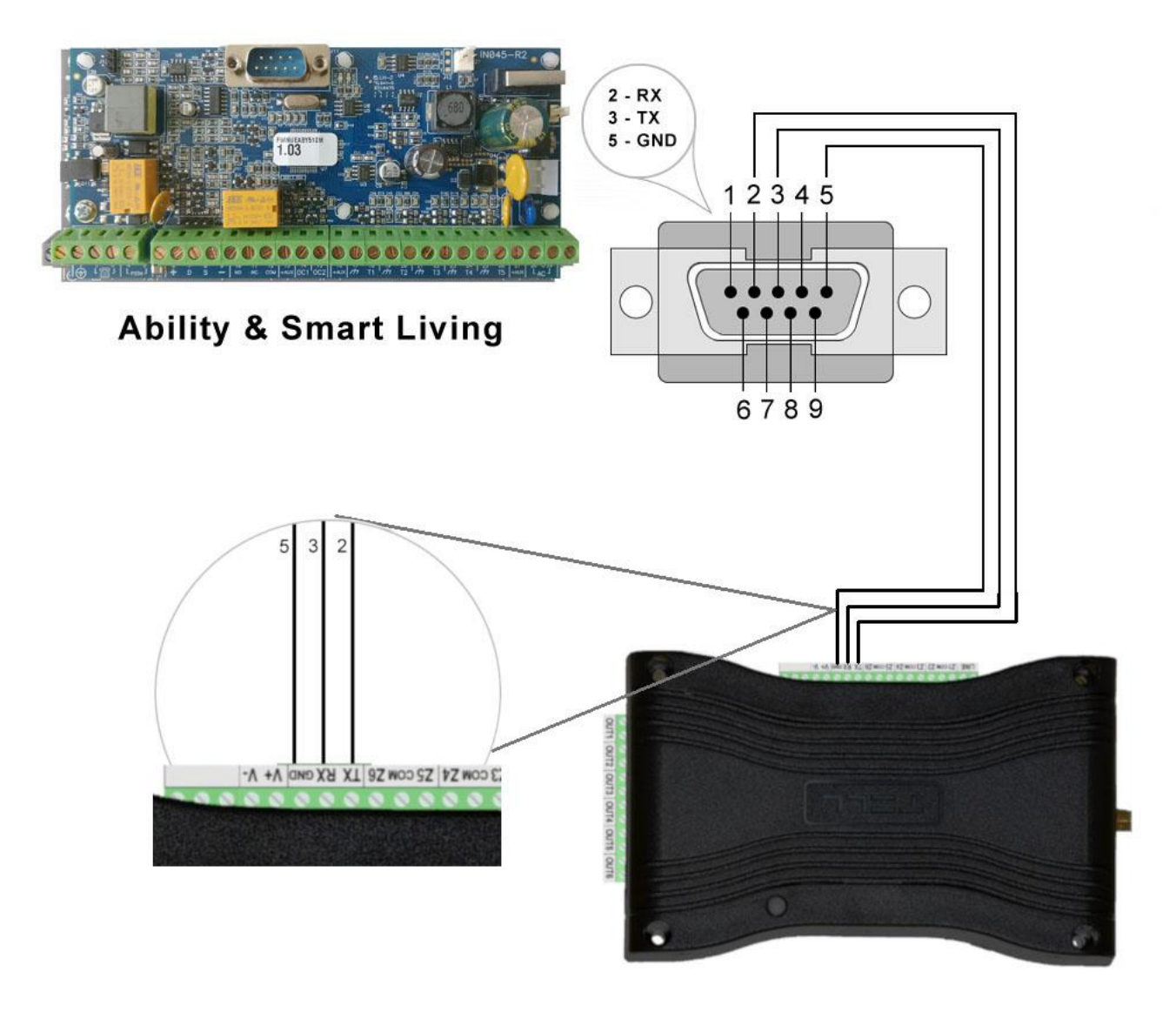

# Wiring diagram for Inim alarm systems

Connect a programming cable to the alarm control panel, then connect its serial port output with the module (see figure above). Only RX, TX and GND wires will be used, please connect these to the module in the order shown in the figure above.

# Software settings:

Open the module's web interface, set the data for the serial port operation in the **Remote Modules** menu as shown below:

| Remote serial transfer |                                                                 |   |
|------------------------|-----------------------------------------------------------------|---|
| Remote module:         | Receive only -                                                  | ? |
| Connection type:       | Continuous IP connection  Timeout: 1 minute(s)                  | ? |
| Network:               |                                                                 | ? |
| Maximum data delay:    | 500 ms. Recommended: 500 - 1000 ms                              | ? |
| Serial port settings:  | Baud rate: 57600 ▼ Data bits: 8 ▼ Parity: Even ▼ Stop bits: 1 ▼ | ? |

#### Remote serial transfer

Remote module: Select the "Receive only" option from the dropdown list.

**Connection type:** Select the "Continuous IP connection" option from the dropdown list. By this setting, the connection between the programming software and the alarm control panel will be continuous.

**Network:** In case the module has a 3G/4G extension panel, the communication channel for transmitting serial data also can be selected here.

Attention! Serial data transfer may result high data traffic, so please consider this before selecting 3G/4G network as communication channel.

Maximum data delay: Recommended setting is 500 ms.

Serial port settings: Recommended settings: Baud rate: 57600, Data bits: 8, Parity: Even, Stop bits: 1.

For connecting the alarm control panel and programming software install the IP Bridge Virtual Client software. This software connects the computer and the module and establishes a virtual serial data port that you need to select in the programming software.

After starting the program, the following setting options are available:

| IP BRIDGE DETECTO                                                                            | R           | VIRTUAL SER | IAL PORT SETTINGS |
|----------------------------------------------------------------------------------------------|-------------|-------------|-------------------|
| erial Port COM6                                                                              | Create port |             | Reset Bus         |
| Serial Port settings<br>Current port settings: closed                                        | AXse        | nt O        | AX received: 0    |
| 9600,N,8,1                                                                                   |             |             | Set settings      |
|                                                                                              |             |             |                   |
| 4:33:16 - Program started<br>4:33:41 - Connecting to: 192.16<br>4:33:41 - Connect result: OK | 3.1.157     |             |                   |

**Selected Device IP address**: The module's IP address. If it is not in the same network with the module, it is also possible to add the DNS name with the necessary parameters. If you want to connect through mobile internet, enter the mobile internet IP address that you can find on the module's web-based interface.

Username: The username of the module administrator.

Password: The password of the user.

Check connection: Checks the module's address you set.

Serial Port: Set the virtual serial port's address that you need to select in the alarm system's programming software.

Create port: Creates the virtual port according to the settings.

Log data: It provides information on the operation of the program, and displays data received on the serial port.

In the Ability Suite programming software select the virtual serial port within the "Settings/Application settings" menu, then connect to the control panel (see below).

| Application settings                                                                                                    |                      |      | - |       | ×  |
|----------------------------------------------------------------------------------------------------|----------------------|------|---|-------|----|
| 🤝 Serial ports 🚔 Print settings 🔞 Miscellaneous                                                                                                    | ]                    |      |   |       |    |
| Panel type SmartLink ~                                                                                                    | Serial port          |      |   |       |    |
| Frame length 64<br>Trasmission attempt 3<br>Error timeout                                                                                                    | COM1<br>COM1<br>COM6 |      |   |       |    |
| Communication type<br>Serial                                                                                                    |                      |      |   |       |    |
| Advanced setup for USB/serial converter     Error correction enable     Correction level 1     Correction level 2     Correction level 3     Correction level 4 Attention! The more error correction level the lower co | mmunication sp       | eed. |   |       |    |
|                                                                                                    |                      |      |   |       |    |
|                                                                                                    | 9 OF                 | (    | × | Cance | :I |

Select serial port

Example of selecting virtual serial port in Smart League programming software within the "Settings/Application settings" menu (see figure below).

| Application data                                                                   |                    | ×        |
|------------------------------------------------------------------------------------|--------------------|----------|
| 🤝 Communication ports 🛛 🚔 Printer settings 🛛 🧐 Va                                  | rious              |          |
| Frame length     255       Trasmission attempt     3       Error timeout     5 Sec |                    |          |
| Communication type                                                                 | Serial port        |          |
| <ul> <li>Serial</li> </ul>                                                         | COM6               | ~        |
| ◯ SmartLAN/G                                                                       | COM1<br>COM6       |          |
| ◯ SmartLAN/SI                                                                      |                    |          |
| O Connection via GPRS                                                              |                    |          |
| Advanced setup for USB/serial converter                                            |                    |          |
| Error correction enable                                                            |                    |          |
| O Correction level 1                                                               |                    |          |
| Correction level 2                                                                 |                    |          |
| Correction level 3                                                                 |                    |          |
| Correction level 4                                                                 |                    |          |
| Attention! The more error correction level the lower co                            | mmunication speed. |          |
|                                                                                    | 🔗 ОК               | 💥 Cancel |

Select serial port

Connecting with Ability Suite programming software:

| Main profile                              | 🖄 Installati | ion project 🎼 Parameter set | tings |          |                           |             |                              |  |
|-------------------------------------------|--------------|-----------------------------|-------|----------|---------------------------|-------------|------------------------------|--|
| Keypads (0)<br>Proximity key-readers (0)  | Keypada      | 3                           | Pra   | ximity k | ey readers                | I/O expansi | XG                           |  |
| IO expansions (0)<br>System configuration |              | Description<br>Keypad 001   |       | -        | Description<br>Reader 001 |             | Description<br>Expansion 001 |  |
|                                           |              | Keypad 002                  |       |          | Reader 002                | - Surfacto  | Expansion 002                |  |
|                                           |              | Keypad 003                  | - 1   |          | Reader 003                | - Annual    | Expansion 003                |  |
|                                           |              | Keypad 004                  | - 1   | -        | Reader 004                | North St.   | Expansion 004                |  |
|                                           |              | Keypad 005                  | - 1   | T        | Reader 005                |             | Expansion 005                |  |
|                                           |              |                             |       |          | Reader 006                | No.         | Expansion 006                |  |
|                                           |              |                             |       |          | Reader 007                |             | Expansion 007                |  |
|                                           |              |                             |       | -        | Reader 008                |             | Expansion 008                |  |
|                                           |              |                             |       |          | Reader 009                |             | Expansion 009                |  |
|                                           |              |                             |       |          | Reader 010                |             | Expansion 010                |  |
|                                           |              |                             |       |          |                           |             |                              |  |
|                                           |              |                             |       |          |                           |             |                              |  |

Connecting with Ability Suite

Connecting with Smart League programming software:

| inn SmartLeague                    |                       |                                          |               |               |               |                                                                                                    |               |               |               | -             | σ | $\times$ |
|------------------------------------|-----------------------|------------------------------------------|---------------|---------------|---------------|----------------------------------------------------------------------------------------------------|---------------|---------------|---------------|---------------|---|----------|
| File Programming Settings Database | Check control panel ? |                                          |               |               |               |                                                                                                    |               |               |               |               |   |          |
|                                    |                       |                                          |               |               |               |                                                                                                    |               |               |               |               |   |          |
| Start Page SmartLiving 5-15 6J     | 0x Sustem I mout      | Wi Programming                           |               |               |               |                                                                                                    |               |               |               |               |   | -        |
| Kernada (0)                        |                       | Co riogramming                           |               |               |               |                                                                                                    |               |               |               |               |   |          |
| -Proximity key-readers (0)         | Keypads               |                                          |               |               |               |                                                                                                    |               |               |               |               |   | _        |
| Expansions (0)<br>Sounder (0)      |                       |                                          |               |               |               |                                                                                                    |               |               |               |               |   |          |
| -Nexus                             | C. 62260 6            | C. C. C. C. C. C. C. C. C. C. C. C. C. C | -05500 Ø      | Totale 6      | (_00000 £     |                                                                                                    |               |               |               |               |   |          |
|                                    |                       | K                                        |               |               |               |                                                                                                    |               |               |               |               |   |          |
|                                    | Neyp. 001             | Neyp. 002                                | Neyp. 003     | Neyp. UU4     | Neyp. 000     |                                                                                                    |               |               |               |               |   |          |
|                                    | Proximity key-rea     | ders                                     |               |               |               |                                                                                                    |               |               |               |               |   |          |
|                                    |                       |                                          |               |               |               |                                                                                                    |               |               |               |               |   |          |
|                                    | 1.00                  | 1.00                                     | 1.00          | 1.14          | 1.10          |                                                                                                    | 1.00          | 1.14          | 1.00          | 1.00          |   |          |
|                                    | Reader 001            | Reader 002                               | Reader 003    | Reader 004    | Reader 005    | Reader 006                                                                                                    | Reader 007    | Reader 008    | Reader 009    | Reader 010    |   |          |
|                                    |                       |                                          |               |               |               |                                                                                                    |               |               |               |               |   |          |
|                                    | Expansions            |                                          |               |               |               |                                                                                                    |               |               |               |               |   |          |
|                                    |                       | 1 2 3 1                                  | 1251          | 1271          | 1 2 3 1       | 1 2 3 1                                                                                                    | 1 2 3 1       | 1 2 3 4       | 1251          | 1251          |   |          |
|                                    |                       |                                          |               |               |               |                                                                                                    |               |               |               |               |   |          |
|                                    | Expansion 001         | Expansion 002                            | Expansion 003 | Expansion 004 | Expansion 005 | Expansion 006                                                                                                    | Expansion 007 | Expansion 008 | Expansion 009 | Expansion 010 |   |          |
|                                    |                       |                                          |               |               |               |                                                                                                    |               |               |               |               |   |          |
|                                    | Sounder               |                                          |               |               |               |                                                                                                    |               |               |               |               |   |          |
|                                    | (CP)                  | <u>_</u>                                 | 9             | ി             | CP1           | (The second second seco | 9             | 9             | 9             | 9             |   |          |
|                                    |                       | 9                                        | 9             | _             | 9             | 9                                                                                                    | 9             | 9             | 9             | 9             |   |          |
|                                    | Sounder 001           | Sounder 002                              | Sounder 003   | Sounder 004   | Sounder 005   | Sounder 006                                                                                                    | Sounder 007   | Sounder 008   | Sounder 009   | Sounder 010   |   |          |
|                                    |                       |                                          |               |               |               |                                                                                                    |               |               |               |               |   |          |
| 5                                  |                       |                                          |               |               |               |                                                                                                    |               |               |               |               |   |          |
| Dur ali                            |                       |                                          |               |               |               |                                                                                                    |               |               |               |               |   |          |
| confi                              |                       |                                          |               |               |               |                                                                                                    |               |               |               |               |   |          |
| 1000                               |                       |                                          |               |               |               |                                                                                                    |               |               |               |               |   |          |
| (c Bui                             |                       |                                          |               |               |               |                                                                                                    |               |               |               |               |   |          |
| writh                              |                       |                                          |               |               |               |                                                                                                    |               |               |               |               |   |          |
| s.                                 |                       |                                          |               |               |               |                                                                                                    |               |               |               |               |   |          |

Connecting with Smart League

The programming software opens the serial port and establishes the connection with the alarm control panel (figure below).

| /irtual Serial For IP Bridge                                                                                                    |                                                      |            | >                |
|----------------------------------------------------------------------------------------------------|------------------------------------------------------|------------|------------------|
| TILL                                                                                                    |                                                      |            |                  |
| IP BRIDGE DETECTOR                                                                                                    | VIRT                                                 | UAL SERIAL | PORT SETTINGS    |
| Serial Port COM6                                                                                                    | e port                                               | Res        | et Bus           |
| Serial Port settings<br>Current port settings: 9600,N,8,1                                                                                                    | AX sent 0                                            | AXr        | eceived: 1961    |
| 9600,N,8,1                                                                                                    | - 1 - 0.1                                            |            | Set settings     |
| Log data<br>14:35:33 - Sent 37 bytes to device with ip:<br>14:35:33 - Received 37 data from 192.168<br>14:35:33 - 37 byte(s) read<br>14:35:33 - Sent 37 bytes to device with ip:<br>14:35:33 - Received 37 data from 192.168 | 192.168.1.157<br>3.1.157<br>192.168.1.157<br>3.1.157 |            |                  |
| Selected Device IP address 192.168<br>Username admin Passwo                                                                                                    | .1.157<br>ard 1111                                   | HTTPS      | Check connection |

**Connection established** 

When you finished with programming, press the **Delete port** button to close the connection and the virtual serial port.